Services

# Operating Instructions Fieldgate SFG500 Installation and Commissioning

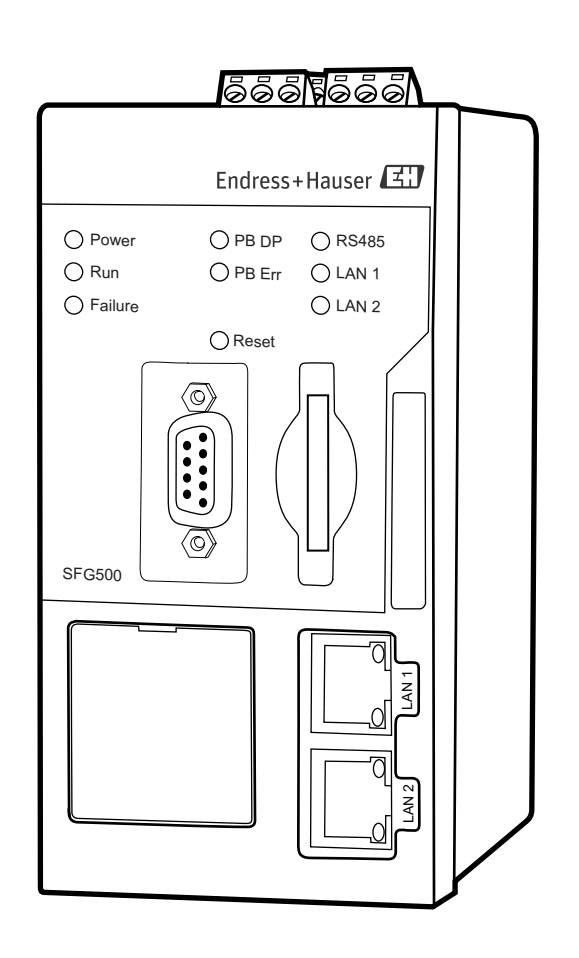

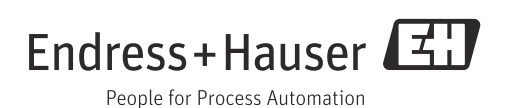

# **Table of Contents**

| Regist                                                                                                    | on History<br>ered Trademarks                                                                                                    | .2<br>.2                                                                                       |
|----------------------------------------------------------------------------------------------------|----------------------------------------------------------------------------------------------------|------------------------------------------------------------------------------------------------|
| 1                                                                                                    | Safety                                                                                                    | . 3                                                                                            |
| 1.1<br>1.2<br>1.3                                                                                              | Designated use<br>Installation, commissioning and operation<br>Operational safety<br>1.3.1 General requirements<br>1.3.2 Specific requirements<br>IT security                                                                                                    | 3<br>3<br>3<br>4<br>5                                                                          |
| 1.5<br>1.6                                                                                                    | Supplementary documentation<br>Conventions and icons                                                                                                    | 5<br>6                                                                                         |
| 2                                                                                                    | Identification                                                                                                    | . 7                                                                                            |
| 2.1                                                                                                    | Unpacking2.1.1Visual inspection2.1.2Scope of delivery2.1.3Storage and transportDevice designation2.2.1Fieldgate SFG5002.2.2Fieldgate Module SFM500                                                                                                    | 7<br>7<br>7<br>8<br>8<br>8                                                                     |
| 3                                                                                                    | Function and System Design                                                                                                    | . 9                                                                                            |
| 3.1<br>3.2                                                                                                    | Function<br>System design                                                                                                    | 9<br>10                                                                                        |
|                                                                                                    |                                                                                                    |                                                                                                |
| 4                                                                                                    | Installation                                                                                                    | 11                                                                                             |
| <b>4</b><br>4.1<br>4.2<br>4.3<br>4.4                                                                           | InstallationGeneral requirementsDIN rail clipRack mountingInstalling Fieldgate SFG5004.4.1Hardware configuration4.4.2Installing the modules                                                                                                    | 11<br>11<br>12<br>13<br>13<br>13                                                               |
| 4<br>4.1<br>4.2<br>4.3<br>4.4                                                                                  | InstallationGeneral requirementsDIN rail clipRack mountingInstalling Fieldgate SFG5004.4.1Hardware configuration4.4.2Installing the modules                                                                                                    | <ol> <li>11</li> <li>11</li> <li>12</li> <li>13</li> <li>13</li> <li>13</li> <li>13</li> </ol> |
| <ul> <li>4.1</li> <li>4.2</li> <li>4.3</li> <li>4.4</li> <li>5</li> <li>5.1</li> <li>5.2</li> </ul>            | InstallationGeneral requirementsDIN rail clipRack mountingInstalling Fieldgate SFG5004.4.1Hardware configuration4.4.2Installing the modulesWiringBasic Information5.1.1Interfaces and connectors5.1.2Cable typesWiring diagrams5.2.1Power input5.2.2Start PROFIBUS DP5.2.5Ethernet LAN1 and LAN2                 | <b>11</b> 11 12 13 13 13 13 14 14 14 15 15 16 16 17                                            |
| <ol> <li>4.1</li> <li>4.2</li> <li>4.3</li> <li>4.4</li> <li>5</li> <li>5.1</li> <li>5.2</li> <li>6</li> </ol> | InstallationGeneral requirementsDIN rail clipRack mountingInstalling Fieldgate SFG5004.4.1Hardware configuration4.4.2Installing the modulesWiringBasic Information5.1.1Interfaces and connectors5.1.2Cable typesWiring diagrams5.2.1Power input5.2.2S.2.3Modbus RS4855.2.4PROFIBUS DP5.2.5Ethernet LAN1 and LAN2 | <b>11</b> 11 12 13 13 13 14 14 14 14 15 15 16 16 17 <b>18</b>                                  |

| 7                                    | Commissioning 20                                                                                                    |
|--------------------------------------|----------------------------------------------------------------------------------------------------|
| 7.1                                  | Preliminaries         20           7.1.1         Computer IP properties         20           7.1.2         Web browser         21                                                                                                    |
| 7.2                                  | Commissioning the Fieldgate SFG500227.2.1Commission the lithium battery227.2.2Insert the Fieldgate Module SFM500237.2.3Connect the computer237.2.4Connect to the Web Server247.2.5Login247.2.6Configure the basic settings257.2.7Configure the PROFIBUS network<br>settings26 |
| 8                                    | Maintenance and Repair 27                                                                                                    |
| 8.1<br>8.2                           | General278.1.1Return to Endress+Hauser.278.1.2Disposal278.1.3Contact addresses27FieldgateModule SFM500288.2.1Inserting and removing the Fieldgate                                                                                                    |
|                                      | Module SFM500288.2.2Firmware update from file28                                                                                                    |
| 8.3                                  | Battery         29           8.3.1         Replacement battery         29           8.3.2         Exchanging the battery         29                                                                                                    |
| 9                                    | Trouble-Shooting                                                                                                    |
| 9.1<br>9.2<br>9.3<br>9.4             | Faults indicated by Fieldgate SFG500 LEDs30PROFIBUS communication faults30RS485 communication faults31Fieldgate SFG500 information31                                                                                                    |
| 10                                   | Technical Data 32                                                                                                    |
| 10.1<br>10.2                         | Output       32         Digital Communication Interface       32         10.2.1 PROFIBUS DP       32         10.2.2 Ethernet (10 BASE-T/100 BASE TX)       33         10.2.3 RS485 serial interface       33                                                                  |
| 10.3<br>10.4<br>10.5<br>10.6<br>10.7 | Power Supply33Environment34Mechanical Construction35Operability36Certificates and Approvals36                                                                                                    |
| А                                    | Computer IP properties                                                                                                    |
| Inde                                 | x                                                                                                    |

# **Revision History**

| Product | Manual               | Changes                 | Remarks                               |
|---------|----------------------|-------------------------|---------------------------------------|
| version |                      |                         |                                       |
| 1.00.xx | BA00070S/04/en/01.11 | Original manual         |                                       |
| 1.00.xx | BA00070S/04/en/02.12 | Editorial Chapter 5     | Default LAN 1 address = 10.126.84.100 |
|         |                      | Editorial Chapter 6 + 9 | Failure LED also flashes              |
| 1.01.xx | BA00070S/04/en/03.13 | Editorial Chapter 7.2.2 | Figure added for module insertion     |
|         |                      | General                 | Update with "Asset Monitor"; new CD   |
| 1.02.xx | BA00070S/04/EN/04.14 | Chapter 1               | New, IT security                      |
|         |                      | General                 | Screenshots and texts updated         |
| 1.03.xx | BA00070S/04/EN/05.14 | No change               |                                       |
| 1.04.xx | BA00070S/04/EN/06.14 | No change               |                                       |
| 1.05.xx | BA00070S/04/EN/07.14 | No change               |                                       |

# **Registered Trademarks**

PROFIBUS®

Registered trademark of the PROFIBUS User Organisation, Karlsruhe Germany.

MODBUS®

Registered trademark of MODBUS IDA, Hopkinton, MA, USA.

Microsoft<sup>®</sup>, Windows<sup>®</sup>, Windows 2000<sup>®</sup>, Windows XP<sup>®</sup>, Windows 2003 Server<sup>®</sup>, Windows 2008 Server<sup>®</sup>, Windows 7<sup>®</sup>, Windows Vista<sup>®</sup> and the Microsoft logo are registered trademarks of the Microsoft Corporation.

 $\operatorname{Acrobat}\nolimits^{\operatorname{\otimes}}$  is a registered trade mark of the Adobe Systems Incorporated.

All other brand and product names are trademarks or registered trademarks of the companies and organizations in question

# 1 Safety

# 1.1 Designated use

Fieldgate SFG500 is a system component that provides an independent access route to a PROFIBUS network. It must be powered by a SELV power supply. Fieldgate SFG500 may be used in a variety of applications that are supported by specific operating modes. The operating modes are determined by an optional memory card (Fieldgate Module SFM500).

Without memory card, Fieldgate SFG500 has the basic operating mode Access Point. In this case, it acts as an Ethernet gateway with adaptive PROFIBUS Master Class 2 capabilities to support FDT-based plant asset management host applications, e.g. FieldCare. The various operating modes are described in their respective manuals, see Chapter 1.5.

# 1.2 Installation, commissioning and operation

The Fieldgate SFG500 has been designed to operate safely in accordance with current technical safety and EU directives. Field devices, links, junction boxes, cables and other hardware used in conjunction with the Fieldgate SFG500 module must also be designed to operate safely in accordance with current technical safety and EU directives.

If devices are installed incorrectly or used for applications for which they are not intended, or if the Fieldgate SFG500 module is not configured correctly, it is possible that dangers may arise. For this reason, the system must be installed, connected, configured, operated and maintained according to the instructions in this and the associated manuals: personnel must be authorised and suitably qualified.

# 1.3 Operational safety

### 1.3.1 General requirements

| The Fieldgate SFG500 must be mounted in a permanent and weather-protected location in     |
|-------------------------------------------------------------------------------------------|
| a safe area. Recommended is a metal cabinet or an installation frame with a well grounded |
| mounting plane.                                                                           |

Hazardous areasThe Fieldgate SFG500 is not approved for use in hazardous areas. If it is connected to<br/>networks operating in explosion hazardous areas, barriers or other safety components must<br/>be used. In general, when installing components in explosion hazardous areas:

- Ensure that all installation and maintenance personnel are suitably qualified
- Check that all equipment has the appropriate safety certificates
- Observe the specifications in the device certificates as well as national and local regulations.

This topic is discussed in BA034S/04/en (PROFIBUS Guidelines).

Compliance

Location

The Fieldgate SFG500 has TÜV NRTL compliance for General Purpose Usage in North America, CAN/CSA C22.2-No 61010-1, UL61010-1 as well as a CE mark. In attaching the CE Mark, Endress+Hauser confirms that the Fieldgate SFG500 module conforms to all relevant EU directives. The associated standards are:

- IEC 61010-1: Safety Requirements for Electrical Equipment for Measurement, Control and Laboratory User; Part 1: General requirements
- IEC 61131-2: Programmable Controllers; Part 2: Equipment requirements and tests

#### Technical improvement

Endress+Hauser reserves the right to make technical improvements to its software and equipment at any time and without prior notification. Where such improvements have no effect on the operation of the equipment, they are not documented. If the improvements effect operation, a new version of the operating instructions is normally issued.

### 1.3.2 Specific requirements

- 1. Before switching on the device, check that the voltage supplied by the SELV power pack lies within the permissible supply voltage range for the Fieldgate SFG500. If this is not the case, do not switch on the device. The technical data of the Fieldgate SFG500 can be found on the nameplate, see Chapter 2.2 or the Technical Data, see Chapter 10.3
- 2. If the relay output is in use, check that the load lies within the permissible limits, see Technical Data, Chapter 10.1
- 3. Only peripheral devices conforming to the requirements for safety extra low voltage (SELV) devices in EN/IEC 60950-1 (Information Technology Equipment Safety, Part 1 General Requirements) or IEC 61010-1 may be connected to the RS485, PROFIBUS DP, Ethernet interfaces, the relay output and the DC circuits of the Fieldgate SFG500
- 4. Only spare parts and accessories delivered with the device or approved by Endress+Hauser for use with the device may be employed. The use of accessories or spare parts which have not been approved may present a risk to personal safety or impair device function. Accessories delivered with the device are described in Chapter 2.1.2, Scope of Supply, spare parts in Chapter 8, Maintenance and Repair
- 5. Safe operation of the Fieldgate SFG500 is no longer possible when:
  - the housing has been damaged, e.g. by being subject to excessive mechanical stress
  - water has entered the housing
  - objects have found their way to the inside of the device through the vents
  - smoke is coming from the inside of the device
  - the power supply line is damaged
  - any other circumstance prevents proper operation

If any of the above conditions occurs, immediately isolate the SELV power pack from the line, so that all DC circuits are voltage free (device supply and relay) and contact Customer Service, see Chapter 8, Maintenance and Repair

- 6. The Fieldgate SFG500 is designed to be installed on a standard DIN installation rail (top hat rail). It must be ensured that when mounted in its final position, the requirements for electrical safety in accordance with IEC 61010-1 are fulfilled
- 7. Endress+Hauser expressly advises the user, that it will reject any product liability or warranty claims that may arise if the Fieldgate SFG500 is not operated in accordance with these operating instructions, the instructions on the device itself or if it is not used as intended.

## 1.4 IT security

We only provide a warranty if the device is installed and used as described in the Operating Instructions. The device is equipped with security mechanisms to protect it against any inadvertent changes to the device settings.

IT security measures in line with operators' security standards and designed to provide additional protection for the device and device data transfer must be implemented by the operators themselves.

# 1.5 Supplementary documentation

Table 1-1 indicates the documents, planned and realized, containing safety relevant information, installation, commissioning and operating instructions for Fieldgate SFG500. This manual describes the installation and commissioning (connection to Web server) of the "hardware" Fieldgate SFG500. The configuration of Fieldgate SFG500 for each of its various operating modes is described in a separate manual.

The manual PROFIBUS guidelines contains information on how to design and install a PROFIBUS network, in particular on how to ground the network in order to avoid electromagnetic interference on the bus.

All documentation available at the time of release is included on the Fieldgate SFG500 CD-ROM and can be installed in **Start=>Programs=>Endress+Hauser=Fieldgate SFG500=>Manuals** from it.

| Description                                      | Document type    | Designation    | Order No. |
|--------------------------------------------------|------------------|----------------|-----------|
| Fieldgate SFG500; Installation and Commissioning | Operating manual | BA00070S/04/EN | 71273946  |
| Fieldgate SFG500; Operation as Access Point      | Operating manual | BA00071S/04/EN | 71273948  |
| Fieldgate SFG500; Operation as Asset Monitor     | Operating manual | BA00072S/04/EN | 71273950  |
| Fieldgate SFG500; Operation as Process Monitor   | Operating manual | BA00074S/04/EN | -         |
| Fieldgate SFG500; Getting Started                | Operating manual | BA00073S/04/A2 | 71273951  |
| PROFIBUS Guidelines                              | Operating manual | BA00034S/04/EN | 56004242  |

Tab. 1-1: Fieldgate SFG500 Documentation

## 1.6 Conventions and icons

In order to highlight safety relevant or alternative operating procedures in the manual, the following conventions have been used, each indicated by a corresponding icon in the margin.

#### Safety conventions

| Icon   | Meaning                                                                                                    |
|--------|----------------------------------------------------------------------------------------------------|
|        | DANGER!<br>This symbol alerts you to a dangerous situation. Failure to avoid this situation will result<br>in serious or fatal injury. |
|        | WARNING!<br>This symbol alerts you to a dangerous situation. Failure to avoid this situation can result<br>in serious or fatal injury. |
|        | CAUTION!<br>This symbol alerts you to a dangerous situation. Failure to avoid this situation can result<br>in minor or medium injury.  |
| NOTICE | NOTE!<br>This symbol contains information on procedures and other facts which do not result in<br>personal injury.                     |

#### **Explosion protection**

| Icon      | Meaning                                                                                                    |
|-----------|----------------------------------------------------------------------------------------------------|
| (Ex)      | <b>Device certified for use in explosion hazardous area</b><br>If the device has this symbol embossed on its name plate it can be installed in an explosion<br>hazardous area in accordance with the specifications in the certificate or in a safe area |
| <u>εx</u> | <b>Explosion hazardous area</b><br>Symbol used in drawings to indicate explosion hazardous areas. Devices located in and wiring<br>entering areas with the designation "explosion hazardous areas" must conform with the stated type<br>of protection    |
| <u>×</u>  | Safe area (non-explosion hazardous area)<br>Symbol used in drawings to indicate, if necessary, non-explosion hazardous areas. Devices located<br>in safe areas still require a certificate if their outputs run into explosion hazardous areas.          |

#### **Electrical symbols**

| Icon                   | Meaning                                                                                                    |
|------------------------|----------------------------------------------------------------------------------------------------|
|                        | <b>Direct voltage</b><br>A terminal to which or from which a direct current or voltage may be applied or supplied                                                                                            |
| $\sim$                 | Alternating voltage<br>A terminal to which or from which an alternating (sine-wave) current or voltage may be applied or<br>supplied                                                                         |
| <u> </u>               | Grounded terminal (FE)<br>A grounded terminal, which as far as the operator is concerned, is already grounded by means of an<br>earth grounding system                                                       |
|                        | Protective grounding (earth) terminal<br>A terminal which must be connected to earth ground prior to making any other connection to the<br>equipment                                                         |
|                        | Signal ground (GND)<br>A terminal on to which the shield of a signal cable can be connected                                                                                                    |
| $\nabla$               | <b>Equipotential connection (earth bonding)</b><br>A connection made to the plant grounding system which may be of type e.g. neutral star or<br>equipotential line according to national or company practice |
| $\widehat{\mathbf{A}}$ | Electrostatic discharge<br>A terminal or location at which an electrostatic discharge might cause damage to the module<br>circuitry                                                                          |

# 2 Identification

# 2.1 Unpacking

### 2.1.1 Visual inspection

During unpacking:

- Check the packing materials for signs of transportation damage
- Remove the packaging material with care, so as not to damage the Fieldgate SFG500 module
- Store the original packing material, in case the Fieldgate SFG500 must be shipped again
- Keep the documentation supplied with the Fieldgate SFG500 in a safe place

In the event of damage to the Fieldgate SFG500, contact your Endress+Hauser Sales Center. Where possible, return the Fieldgate SFG500 to us in its original packing.

### 2.1.2 Scope of delivery

Fieldgate SFG500Please check that the delivery is complete and free of defects before starting installation. The<br/>scope of delivery comprises the following parts:

- Fieldgate SFG500
- Getting Started booklet
- CD-ROM with DTMs and documentation

Fieldgate Module SFM500 The Fieldgate Module SFM500 may be delivered separately if required.

### 2.1.3 Storage and transport

Always store and transport the device in the original packaging.

Always store the device in a clean, dry environment. Note the permitted storage temperature, see Chapter 10.4.

#### 2.2 **Device designation**

#### 2.2.1Fieldgate SFG500

Fieldqate SFG500 can be identified from the designation on the front panel and the nameplate attached to its side, see Fig. 2.1. For clarity the label has been shown with white background. The actual label has white printing on a black background.

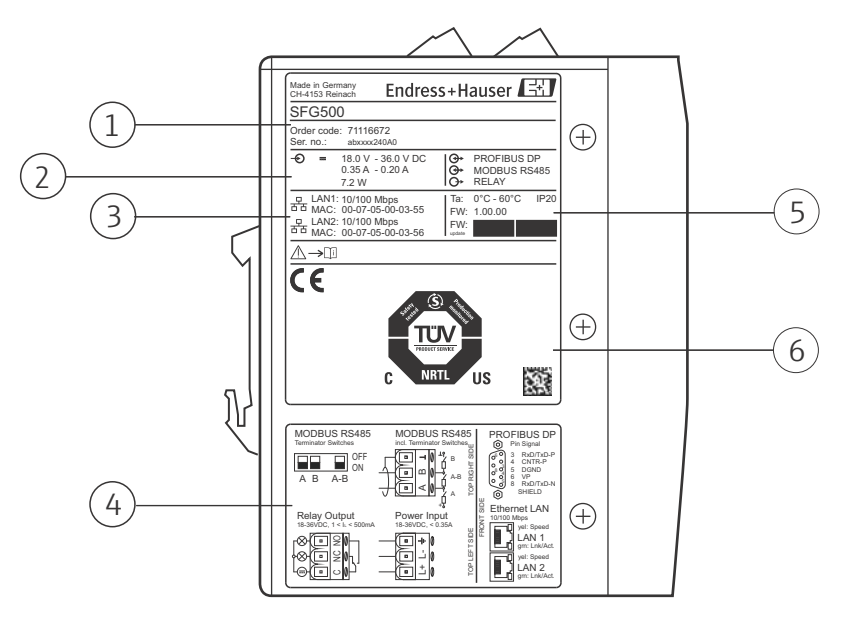

Fig. 2-1: Identification of Fieldgate SFG500

- Identification, order code and serial number 4 1
- 2 Voltage, current consumption and power
- 3 MAC address for LAN1 and LAN2
- Wiring and connector diagrams
- Ambient temperature, IP rating, firmware,
- 5 6 TÜV NRTL General Purpose Mark
  - Endress+Hauser 2D-code serial number

#### 2.2.2 Fieldgate Module SFM500

Fieldqate Module SFM500 can be identified from the designation on the nameplate:

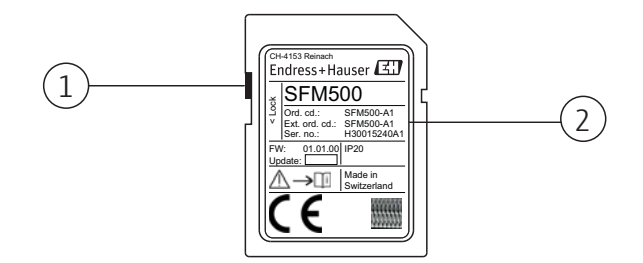

Fig. 2-2: Identification of Fieldgate Module SFM500

2

1 Switch for write protection lock

- Identification, order code and serial number
- Off: unlocked (as shown)
- On: locked

The functions supported can be derived from the order code as follows:

| SFM500 Fieldgate Module for Fieldgate SFG500 |     |                   |  |
|----------------------------------------------|-----|-------------------|--|
|                                              | Ope | rating mode       |  |
|                                              | A1  | Asset Monitor     |  |
|                                              | B1  | Process Monitor   |  |
| SFM500                                       |     | Product structure |  |

# 3 Function and System Design

# 3.1 Function

| Operation Mode<br>Access Point | Fieldgate SFG500 is designed as a Class 2 Master for use in a PROFIBUS system operated by a PLC or a number of PLCs in a virtual token ring. The PLC may operate both as a Class 1 and Class 2 Master and other Class 2 Masters may temporarily visit the system. In this role, the Fieldgate SFG500 offers parallel access to PROFIBUS DP segments for Ethernet-based applications. |  |  |
|--------------------------------|----------------------------------------------------------------------------------------------------|--|--|
|                                | On start up, the Fieldgate SFG500 connects to PROFIBUS and automatically starts listening to the traffic, if any, on the bus: it has no effect on the traffic itself. In doing so, it automatically detects and applies the most appropriate settings for its own Master Class 2 operations. The selected settings are displayed and saved in the embedded web server.               |  |  |
|                                | The host application, e.g. FieldCare, can now be programmed to use the connection to communicate with the devices on the bus. This procedure is described in Operating Instructions BA00071S/04/en, Fieldgate SFG500: Operation as Access Point.                                                                                                    |  |  |
| Web Server                     | On start up, Fieldgate SFG500 starts an automatic scan of the bus and the results are compiled into a live list which can be viewed in the embedded web server. The resulting PROFIBUS live list includes all devices connected to the PROFIBUS DP segment and any transparently coupled Profibus PA devices.                                                                        |  |  |
|                                | When operating as an Access Point, the web server also allows:                                                                                                    |  |  |
|                                | <ul> <li>Configuration of the Fieldgate IP Address</li> <li>Viewing and if necessary the configuration of the PROFIBUS parameters</li> <li>Viewing of the Fieldgate SFG500 device information</li> <li>Update of the Fieldgate SFG500 firmware</li> </ul>                                                                                                    |  |  |
| Other operating modes          | A description of other operating modes of Fieldgate SFG500 is to be found in the corresponding operating instructions.                                                                                                    |  |  |

## 3.2 System design

Fig. 3.1 shows the integration of Fieldgate SFG500 operating as an Access Point in a PROFIBUS network.

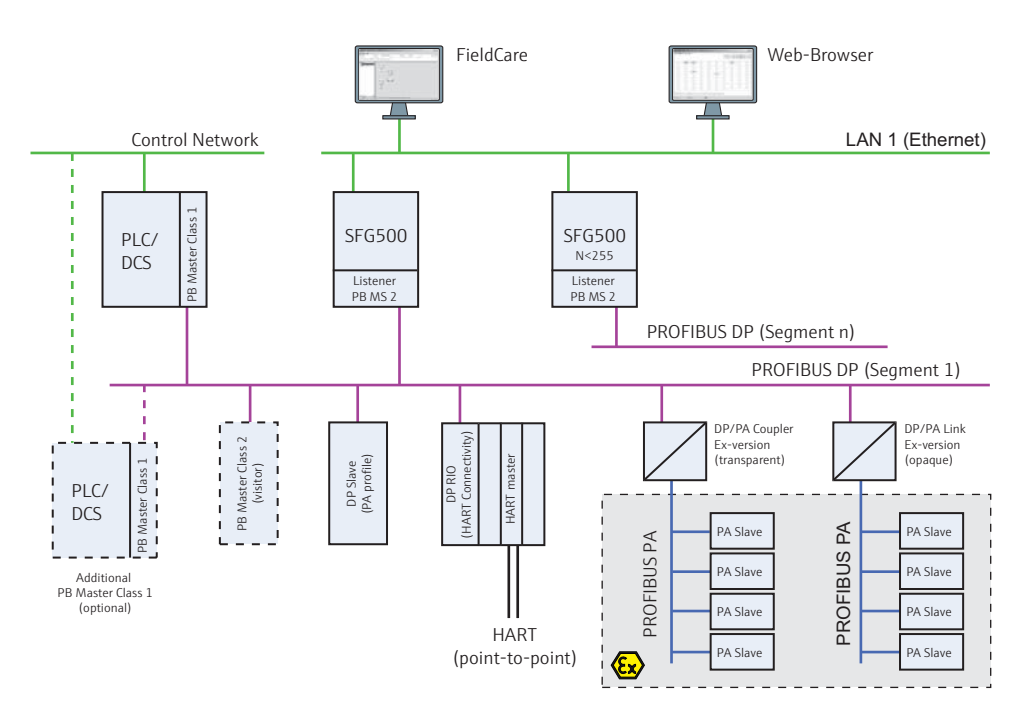

Fig. 3-1: System architecture for Fieldgate SFG500 operating as an plant access point or asset monitor

The control network comprises, for example, a PLC or DCS system and one or more PROFIBUS DP segments. Depending upon the actual circumstances it is possible that additional Class 1 masters are connected to the network. Also connected to the PROFIBUS DP segment are PROFIBUS DP slaves, Remote I/Os and segment couplers or links. Remote I/ Os allow e.g. HART devices to be integrated into the PROFIBUS DP network. Segment couplers or links provide a connection to PROFIBUS PA slaves and also supply them with power.

Through its Ethernet port (LAN1), Fieldgate SFG500 allows a variety of host applications to access data from the PROFIBUS DP segment. The local area network in which they operate may be separate from the control network or be an integral part of it. Fieldgate SFG500 connects to a single PROFIBUS DP segment only. If there is more than one segment in the PROFIBUS DP network, a separate Fieldgate SFG500 is required for each.

Fieldgate SFG500 can be configured by a web browser, e.g. Internet Explorer, from any computer in the local area network or locally via its second Ethernet port (LAN2). In the latter case, Fieldgate SFG500's DHCP server will supply an IP address to the connected computer.

# 4 Installation

#### Warning!

 To avoid malfunction of Fieldgate SFG500, mount and configure it as described in this chapter

Caution!

- All electrical installation work must be done by qualified and trained personnel!
- When mounting and wiring the components in a cabinet, make sure that the layout conforms to your company or national regulations regarding the separation of Ex and non-Ex components and circuits as well as the separation of signal and power lines

## 4.1 General requirements

Fieldgate SFG500 must be mounted in a permanent and weather-protected location in a safe area. Recommended is a metal cabinet or an installation frame with a well grounded mounting plane.

Fieldgate SFG500 may be used up to an altitude of 2000 m (6500 ft) above sea level.

# 4.2 DIN rail clip

Fieldgate SFG500 has a clip at the rear of the housing which is used for fixing the module to a standard DIN rail. The position of the clip is adjustable, as shown in Fig. 4-1.

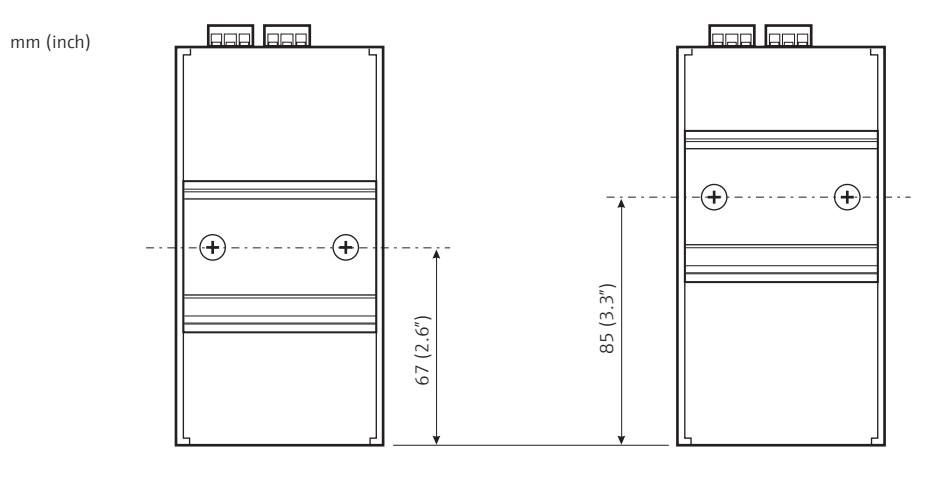

Fig. 4-1: Centre lines of DIN rail clip referenced to the bottom of the model

The clip is moved by simply unscrewing the two Phillips screws, moving it to the new location and screwing it into position again. Changing the position lowers the position of the top of the module by 18 mm (0.7").

## 4.3 Rack mounting

#### Caution!

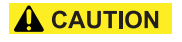

Location

 To ensure adequate ventilation when mounting in a cabinet, allow 50 mm (2") clearance between modules and the cabinet ducting or wall

Fieldgate SFG500 is intended for use in a permanent and weather-protected location. The environment shall be a metal cabinet or an installation frame with a well grounded mounting plane. The environment shall be protected.

Fig. 4-2 shows principle dimensions of the Fieldgate SFG500 module when mounted on a DIN rail, with the clip mounted in the central position (delivery state).

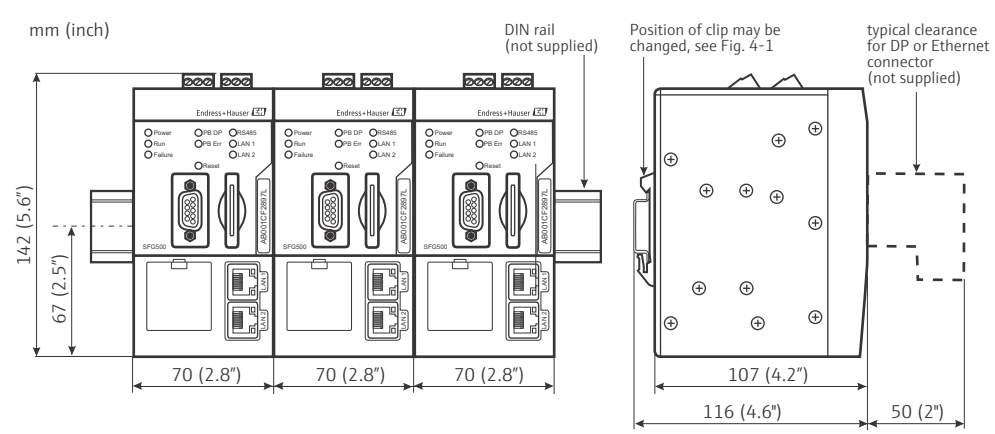

Caution: allow 50 mm (2") clearance all round to ensure adequate ventilation

Fig. 4-2: Principle dimensions of SFG500 when rack mounted (clip in central position)

Mounting

Fieldgate SFG500 is designed to be mounted vertically on a DIN rail. Follow the guidelines below to ensure proper operation:

- 1. Fieldgate SFG500 requires no lateral clearance between modules and can be mounted directly against any other non-Ex module
- 2. To ensure adequate ventilation and prevent overheating, the lateral clearance between modules and the cabinet ducting or wall must be at least 50 mm (2")
- 3. To ensure adequate ventilation and prevent overheating, the vertical clearance between modules and the cabinet ducting or wall must be at least 50 mm (2")

## 4.4 Installing Fieldgate SFG500

#### 4.4.1 Hardware configuration

For some operating modes (not Access Point) Fieldgate SFG500 must be configured before it is mounted on the DIN rail. A DIP switch located on the top of the module can be accessed with a small screwdriver blade, see Fig.4-3 and controls the termination resistance of the RS485 interface.

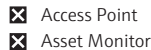

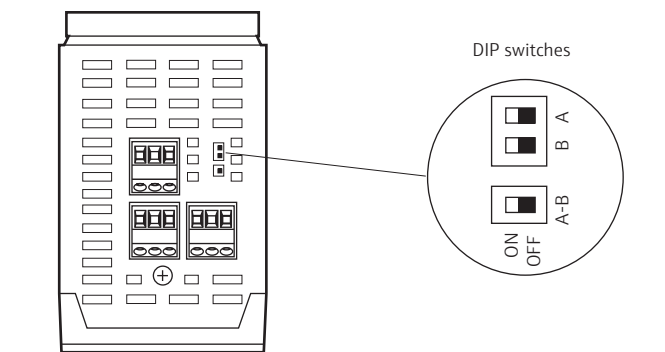

Fig. 4-3: Location of DIP switches at top of module

The DIP switches should be set according to the following rules:

| DIP-Switch | Use when ON                                     |  |
|------------|-------------------------------------------------|--|
| Switch A   | single end terminated to Vcc 5V via $620\Omega$ |  |
| Switch B   | single end termination to GND via $620\Omega$   |  |
| Switch A-B | termination between A-B 150 $\Omega$            |  |

- If Fieldgate SFG500 is not the first or last device on a RS485 bus, all DIP switches must be set to OFF
- If Fieldgate SFG500 is the first or last device on a RS485 bus, DIP Switches A, B and A-B must be all be set to ON

#### 4.4.2 Installing the modules

After the DIP switches have been set, the module can be mounted on the DIN rail.

Mounting procedure

- 1. Holding the module at about 15° to the rack, slot the module into the bottom of the DIN rail.
- 2. Push the module up 1 , then gently push the top 2 until it engages in the top of the DIN rail
  - The module can be dismounted by pushing it up ③, tilting it 15° away from the rai
     ④ and pulling it downwards ⑤.

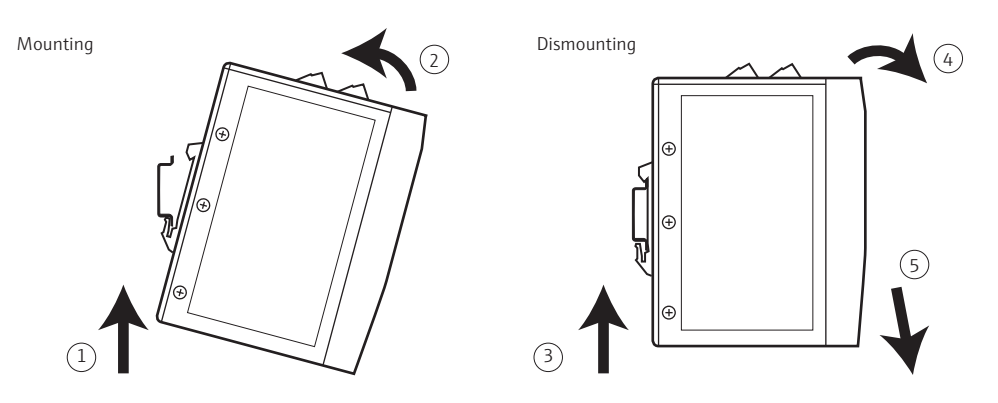

Fig. 4-4: Mounting and dismounting the Fieldgate SFG500

# 5 Wiring

# 5.1 Basic Information

### 5.1.1 Interfaces and connectors

Fig. 5-1 shows the location of the various communication interfaces and connectors of Fieldgate SFG500.

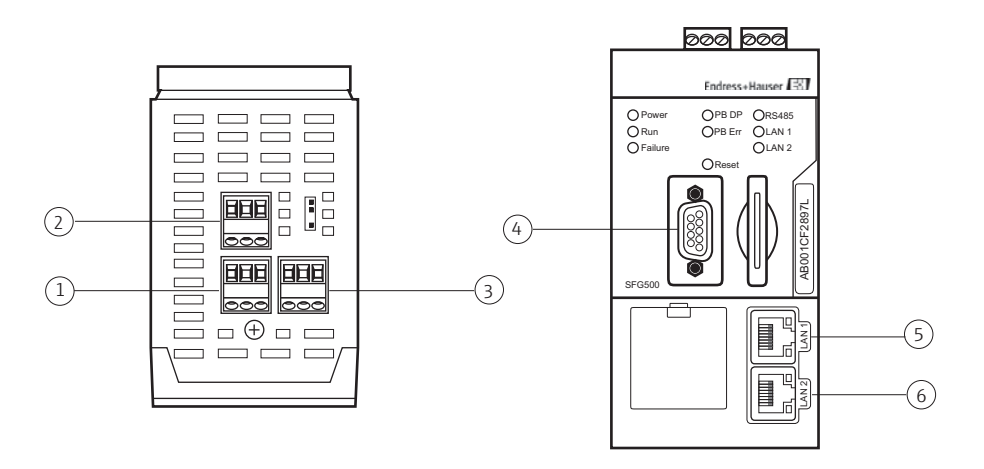

Fig. 5-1: Communication interfaces and connectors of the Fieldgate SFG500

- 1 Power input (green)
- 2 Relay output

- 4 PROFIBUS DP
- 5 Ethernet LAN1 (operation)
- 3 Modbus RS485

6 Ethernet LAN2 (service)

### 5.1.2 Cable types

The connector and cable types to the used for the various connectors are summarized in the table below:

| Interface/Connector | Connector type      | Cable type             | Remarks                                       |
|---------------------|---------------------|------------------------|-----------------------------------------------|
| Power input         | Screw terminals     | Standard installation  | Cross-section max. 2.5 mm <sup>2</sup>        |
| Relay output        | Screw terminals     | Standard installation  | Cross-section max. 2.5 mm <sup>2</sup>        |
| Modbus RS485        | Screw terminals     | Shielded twisted pairs | Cross-section max. 2.5 mm <sup>2</sup>        |
| PROFIBUS DP         | 9-pin DIN Min Sub D | PROFIBUS DP cable      | Commercial PROFIBUS DP connectors recommended |
| Ethernet LAN1       | RJ-45 socket        | CAT5e, shielded        | Standard cable set, patch or crossover,       |
| Ethernet LAN2       | RJ-45 socket        | CAT5e, shielded        | recommended                                   |

The screw terminal blocks can be removed from the module for easy wiring.

Standard PROFIBUS cable is available from a number of cable manufacturers. Commercial PROFIBUS DP connectors, e.g. IDCs (insulation displacement connectors), often support daisy-chaining, can be mounted piggy-back and have a switchable terminal resistor.

The Ethernet ports of Fieldgate SFG500 may be used with a crossover or patch cable, dependent upon whether a connection is made point-to-point or via a switch.

#### 5.2 Wiring diagrams

#### **Caution!**

NOTICE

 Always switch off the power when wiring up the various interfaces - this prevents any short-circuits and possible damage to the device.

#### 5.2.1 **Power input**

#### **Caution!**

• The power input must be wired up by qualified and trained personnel!

#### Notice!

• Take care not to mix-up the polarity when wiring up. Fieldgate SFG500 has polarity protection, so that the instrument is not damaged.

Fieldgate SFG500 requires a voltage of 24 VDC (18 VDC to 36 VDC) and draws a current of max. 350 mA. The power must be provided by a SELV power pack (EN/IEC 60950-1) and the power circuit should include an isolating switch. Fig. 5-2 shows the wiring diagram for the power input.

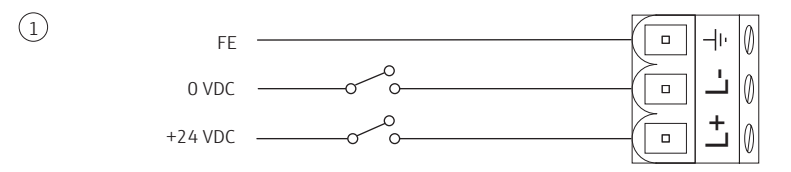

Fig. 5-2: Wiring diagram for power input

The terminal assignment is shown in the table below

| Terminal Designation | Function         |  |  |  |  |
|----------------------|------------------|--|--|--|--|
| ÷                    | Functional Earth |  |  |  |  |
| L-                   | 0 VDC            |  |  |  |  |
| L+                   | +24 VDC          |  |  |  |  |

#### 5.2.2 **Relay output**

Caution!

• The relay output must be wired up by qualified and trained personnel!

#### Notice!

NOTICE

The relay is not used in Access Point or Asset Monitor operating mode

The relay with changeover contact can switch a voltage of 24 VDC (18 VDC to 36 VDC) with a current between 1 mA and 500 mA: the circuit must be SELV compliant (EN/IEC 60950-1). The NC contact is normally closed when Fieldgate SFG500 is not connected to the power supply or there has been a power failure, and opens when under power. The NO contact behaves in the opposite manner. Relay function can be selected via the web server. Fig. 5-3 shows the wiring diagram for the relay output.

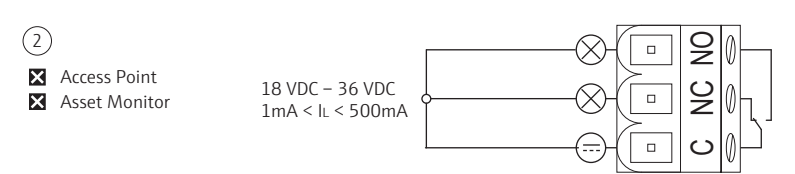

Fig. 5-3: Wiring diagram for relay output

The terminal assignment is shown in the table below

| Terminal Designation | Function                |
|----------------------|-------------------------|
| NO                   | Normally open contact   |
| NC                   | Normally closed contact |
| С                    | Common                  |

#### 5.2.3 Modbus RS485

#### Notice!

NOTICE

Modbus RS485 is not used in Access Point or Asset Monitor operating mode
 Fig. 5-4 shows the wiring diagram for the Modbus RS485 interface. The configuration of the

interface is done in the Web server.

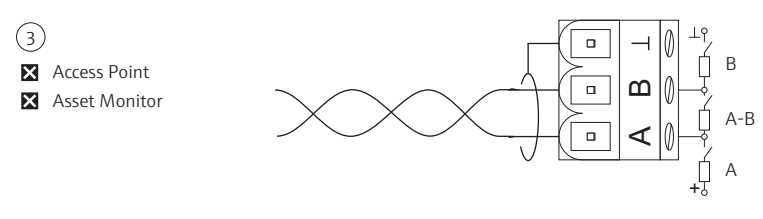

Fig. 5-4: Wiring diagram for Modbus RS485 interface

The terminal assignment is shown in the table below

| Terminal Designation | Function       |
|----------------------|----------------|
| $\perp$              | RS485 shield   |
| В                    | RS485 B signal |
| А                    | RS485 A signal |

The bus termination is enabled by the three DIP switches at the top of the module, see Chapter 4.4.1

#### 5.2.4 PROFIBUS DP

#### Notice!

NOTICE

• General information on the length, design, shielding and grounding of PROFIBUS DP segments can be taken from the PROFIBUS Installation Guidelines, BA034S/04/en.

Fig. 5-5 shows the PROFIBUS DP female DIN 9-pin Min Sub D connector at the front of the module. It is recommended that commercial PROFIBUS DP plugs are used, e.g. IDC plugs, since this allows simple assembly and termination. If the Fieldgate SFG500 is the first or last device on the bus, the terminator must be enabled.

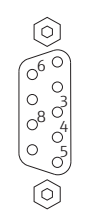

Fig. 5-5: PROFIBUS DP 9-pin female connector

The pin assignment is shown in the table below

| Pin | Signal    | Function               | Pin       | Signal    | Function           |
|-----|-----------|------------------------|-----------|-----------|--------------------|
| 1   | NC        | Not Connected          | 6         | DP_VCC    | VCC (5V) max. 40mA |
| 2   | NC        | Not Connected          | 7         | NC        | Not Connected      |
| 3   | RxD/TxD-P | Non-inverting Bus Line | 8         | RxD/TxD-N | Inverting Bus Line |
| 4   | DP_CNTR   | Drive enable           | 9         | NC        | Not Connected      |
| 5   | DP_GND    | Isolated Ground        | M1,<br>M2 | SHIELD    | DGND/FE            |

### 5.2.5 Ethernet LAN1 and LAN2

Fig. 5-6 shows the Ethernet RS-45 female connector at the front of the module. There are two connectors labelled LAN1 and LAN2. These are for operation and service respectively. It is recommended that connections be made with CAT5e Ethernet patch or crossover cable sets – the type depends on whether connection is via switch or direct.

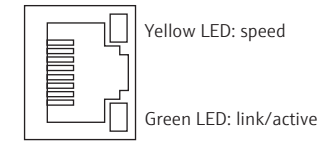

Fig. 5-6: Ethernet RJ-45 female connector

The pin assignment is shown in the table below:

| Pin  | Signal        | Function                  | Pin | Signal    | Function                  |
|------|---------------|---------------------------|-----|-----------|---------------------------|
| 1    | ETH*_TX+      | Transmit +                | 5   | Termplane | Connected to Pin 4        |
| 2    | ETH*_TX-      | Transmit –                | 6   | ETH*_RX-  | Receive –                 |
| 3    | ETH*_RX+      | Receive +                 | 7   | Termplane | => 75R, AC coupling to FE |
| 4    | Termplane     | => 75R, AC coupling to FE | 8   | Termplane | Connected to Pin 7        |
| *LAN | 1 = 1; LAN2 = | 2                         |     |           |                           |

Fig. 5-7: Pin assignment of Ethernet RJ-45 female connector

# 6 Operability

## 6.1 Operating and display elements

Fig. 6-1 shows the operating and display elements of Fieldgate SFG500. All are located on the front panel.

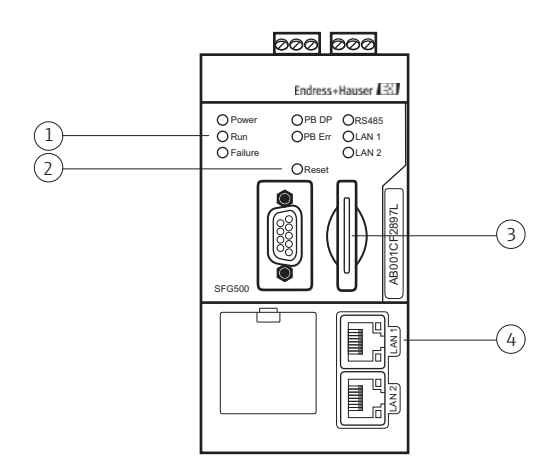

Fig. 6-1: Communication interfaces and connectors of the Fieldgate SFG500

| Fieldgate SFG500 LEDs | 3 | Fieldgate Module SFM500 slot |
|-----------------------|---|------------------------------|
|-----------------------|---|------------------------------|

2 Reset button

1

4 LAN socket LEDs

The function of the operating and display elements are described in the following sections.

### 6.1.1 Reset button

The reset button is located in a 3 mm(1/8") hole in the front panel. It is recessed by approx. 6 mm(2/10") and can be operated by a 2.5 mm(#0) screwdriver or similar object.

| Duration | Function       | Description                                                               |
|----------|----------------|---------------------------------------------------------------------------|
| >4.5s    | Hardware reset | Restarts the system (duration approx. 1 minute)                           |
|          |                | <ul> <li>The Failure LED lights and all other LEDs go out</li> </ul>      |
|          |                | – The Power LED lights                                                    |
|          |                | – All LEDs light briefly and return to their normal function, see Chapter |
|          |                | 6.1.3                                                                     |

### 6.1.2 Fieldgate Module SFM500 slot

The slot for the Fieldgate Module SFM500 is located on the front panel. If Fieldgate SFG500 is used as an Access Point, no card is required. For all other applications, e.g. Asset Monitor, a card is must be ordered in addition. It should be inserted by hand during commissioning. For more information see Chapter 7.2.2 and Chapter 8.1.

#### 6.1.3 LEDs

#### Notice!

#### NOTICE

Modbus RS485 is not supported in Access Point or Asset Monitor operating mode

After a system start (power cycle or reset) all LEDs light for approx. one second before assuming their normal function as described in the table below: the power LED assumes its function immediately. The function of the LEDs may differ according to operating mode. Any change in function is described in the corresponding manual.

| LED     | Colour | Mode   | Significance                                                                      |
|---------|--------|--------|-----------------------------------------------------------------------------------|
| Power   | Green  | On     | Device is connected to power and ready for operation                              |
|         |        | Off    | No Power                                                                          |
| Run     | Yellow | On     | Normal operation according to operating mode                                      |
|         |        | Blinks | After start up: Fieldgate is booting                                              |
|         |        | Off    | Failure                                                                           |
| Failure | Red    | On     | CPU has severe problems or device cannot boot/kernel not started                  |
|         |        | Blinks | CPU has severe problems or device cannot boot/kernel not started                  |
|         |        | Off    | CPU and kernel OK                                                                 |
| PB DP   | Yellow | On     | Fieldgate SFG500 is passive, listening to bus traffic                             |
|         |        | Blinks | Fieldgate SFG500 is active: accessing bus as Master Class 1 or 2                  |
|         |        | Off    | No bus connected                                                                  |
| PB Err  | Red    | On     | Permanent fault on bus:                                                           |
|         |        |        | – Bus not connected,                                                              |
|         |        | 0.00   | - No communication                                                                |
|         |        | Off    | No PROFIBUS fault                                                                 |
| RS485   | Yellow | On     | There is a connection to a serial Modbus master                                   |
|         |        | Blinks | Fieldgate SFG500 is being accessed by a serial Modbus master                      |
|         |        | Off    | No link                                                                           |
| LAN1    | Yellow | On     | LAN cable connected, no Ethernet traffic                                          |
|         |        | Blinks | Application is receiving and transmitting messages via LAN1                       |
|         |        | Off    | There is no network cable connected to LAN1                                       |
| LAN2    | Yellow | On     | LAN cable connected, no Ethernet traffic                                          |
|         |        | Blinks | Application is receiving and transmitting messages via LAN2                       |
|         |        | Off    | <ul> <li>There is no network cable connected to LAN2</li> </ul>                   |
|         |        |        | <ul> <li>Connected PC has not accepted an address from the DHCP Server</li> </ul> |

### 6.1.4 LAN socket LEDs

The LAN sockets have two LEDs which indicate the communication status.

| LED    | Mode      | Function                        |
|--------|-----------|---------------------------------|
| Yellow | Off       | No connected or speed 10 Mbit/s |
|        | On        | Connected with speed 100 Mbit/s |
| Green  | Off       | No link                         |
|        | On/Blinks | Link/Activity                   |

# 7 Commissioning

#### Notice!

NOTICE

- This section describes the steps to physically commission and connect to the Fieldgate SFG500 Web Server only.
- The configuration and operation of Fieldgate SFG500 for particular applications is described in a series of separate manuals, see Chapter 1.5

# 7.1 Preliminaries

### 7.1.1 Computer IP properties

The LAN1 and LAN2 interfaces of Fieldgate SFG500 allow communication with a computer via the integral Web Server. Before starting, check the following:

- Internet Protocol TCP/IP is installed on your computer and is active
- You have administration rights for your computer and network
- You have an set of IP addresses that have been authorized by your IT department
- Any proxy server for your Internet Browser is disabled

Fieldgate SFG500 is supplied with the following default IP addresses:

- LAN1: 10.126.84.100
- LAN2: 192.168.253.1

Fieldgate SFG500 acts as a DHCP server on the LAN2 service interface, and will automatically assign any computer connected an IP address, provided the latter has been configured to receive it. For later use in a PROFIBUS network, Fieldgate SFG500 will normally require a fixed address on the LAN10perations interface which must be set in the Web Server.

#### Notice!

- NOTICE
- Most computers which are used in a company network will already be set up to accept an IP address from a DHCP server. If you computer is used in a control system, however, it is possible that it has a fixed address. In this case, change the computer's IP properties as described in Appendix A.

#### 7.1.2 Web browser

Most Web browsers used in company networks operate via a proxy server. This must be disabled if the computer is to communicate with the Fieldgate SFG500 Web Server. The procedure describes applies to Internet Explorer 8.0.

Right click on the Internet Browser icon on your desktop and select **Properties** 
 The **Properties** dialog opens

| Home page                                          |                                                                                                    |                                                        |                                  |
|----------------------------------------------------|----------------------------------------------------------------------------------------------------|--------------------------------------------------------|----------------------------------|
| To cre                                             | ate home page tabs, ty                                                                                                    | be each addres                                         | is on its own line.              |
| http:                                              | //engine.endress.com/                                                                                                    |                                                        | <u>^</u>                         |
|                                                    |                                                                                                    |                                                        | Ŧ                                |
|                                                    | Use current I                                                                                                    | Ise default                                            | Use blank                        |
| Browsing history                                   | · · · · · · · · · · · · · · · · · · ·                                                                                             |                                                        |                                  |
| Dalate                                             | and the second second                                                                                                    |                                                        | ad a accurate                    |
| Delete                                             | e temporary files, history                                                                                                    | , cookies, save                                        | ou passivorus,                   |
| and w                                              | e temporary files, history<br>eb form information.                                                                                | , cookies, save                                        | ou passivoi us,                  |
| and w                                              | e temporary files, history<br>eb form information.<br>elete browsing history or                                                   | , cookies, save<br>rexit                               | su passivorus,                   |
| and w                                              | e temporary files, history<br>eb form information.<br>elete browsing history or                                                   | exit                                                   | Settings                         |
| Search                                             | e temporary files, history<br>eb form information.<br>elete browsing history or                                                   | , cookies, save<br>exit<br>Delete                      | Settings                         |
| Search Chang                                       | e temporary files, history<br>eb form information.<br>Hete browsing history or<br>ge search defaults.                             | , cookies, save<br>exit<br><u>Delete</u>               | Settings                         |
| Search Chang                                       | e temporary files, history<br>eb form information.<br>elete browsing history or<br>ge search defaults.                            | , cookies, save<br>rexit<br>Delete                     | Settings                         |
| Search Chang                                       | e temporary files, history<br>eb form information.<br>elete browsing history or<br>ge search defaults.                            | , cookies, save<br>rexit<br><u>D</u> elete             | Settings                         |
| Search<br>Chang<br>Tabs<br>Chang<br>Chang<br>Chang | e temporary files, history<br>eb form information.<br>Hete browsing history or<br>ge search defaults.                             | ; cookies, save<br>exit<br><u>Delete</u><br>:played in | Settings<br>Settings             |
| Search Chang<br>Tabs Chang<br>tabs                 | e temporary files, history or<br>eb form information.<br>lete browsing history or<br>ge search defaults.                          | , cookies, save                                        | Settings<br>Settings<br>Settings |
| Search<br>Tabs<br>Appearance                       | e temporary Hies, history or<br>be form information.<br>Hete browsing history or<br>ge search defaults.<br>ge how webpages are de | , cookies, save                                        | Settings<br>Settings<br>Settings |

Now click on the tab Connections followed by the button LAN Settings
 The Local Area Network (LAN) Settings dialog appears

| Aul | tomatic co<br>e of manua | nfiguration may<br>al settings, disat | override mar<br>de automatic | iual setting<br>configurat | gs. To ensure the |
|-----|--------------------------|---------------------------------------|------------------------------|----------------------------|-------------------|
|     | Automati                 | cally detect sett                     | ings                         |                            |                   |
| Г   | Use autor                | matic configurat                      | ion <u>s</u> cript           |                            |                   |
|     | Address                  |                                       |                              |                            |                   |
| Pro | xy server                |                                       |                              |                            |                   |
| Г   | Use a pro<br>dial-up or  | xy server for y<br>VPN connection     | our LAN (The:<br>ns).        | se settings                | will not apply to |
|     | Address:                 | proxy                                 | Port                         | 80                         | Advanged          |
|     | R Bypas                  | ss proxy server.                      | For local addr               | esses                      |                   |

- 3. Disable the proxy server by clicking on the check box
  The "x" disappears and the proxy fields go grey
- 4. Press **OK** to confirm you settings Press **OK** to close the **Properties** dialog
- 5. Your are now ready to connect with the Fieldgate SFG500 Web Server

## 7.2 Commissioning the Fieldgate SFG500

#### Notice!

• Fieldgate SFG500 is designed to be commissioned via the LAN2 service port using a direct connection to e.g. a laptop computer via a crossover cable. This may be done on the workbench or with the Fieldgate SFG500 already mounted in a cabinet or field enclosure.

### 7.2.1 Commission the lithium battery

#### Caution!

• If the battery is inserted with the plus pole to the rear, this might lead to a device failure

### NOTICE

**A**CAUTION

NOTICE

- Notice!If the battery is isolated or exhausted, the device will loose data when switched off, when in an unpowered status or during reset.
- Information on changing batteries and battery specifications is to be found in Chapter 8.3

Fieldgate SFG500 is delivered with the lithium battery in place, but isolated by a plastic strip. This must be removed by trained personnel before Fieldgate SFG500 can be used.

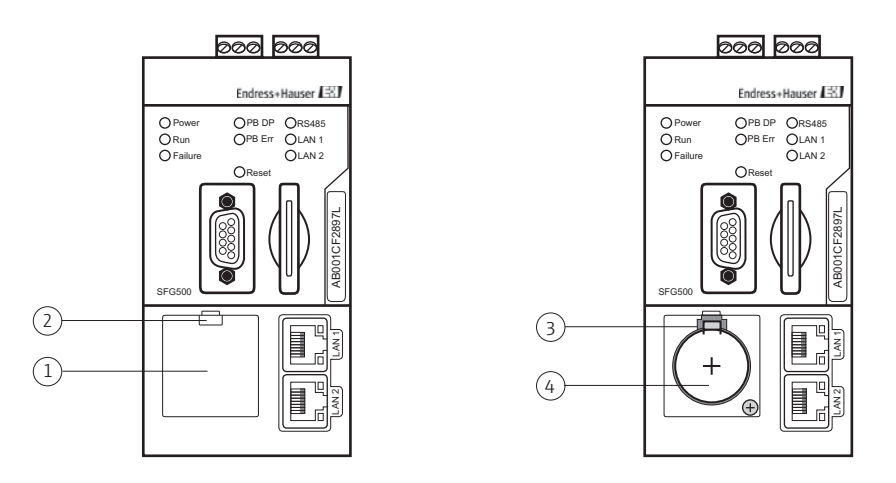

Fig. 7-1: Battery compartment with and without cover

- Battery compartment lid 3 Retaining catch
- Latch 4
- 4 Lithium battery

Procedure

- 1. Open the battery compartment by pressing down the latch with a finger or a suitable tool e.g. a screwdriver with a blade of maximum width 3.5 mm.
- 2. Using the screwdriver, release the battery by pressing the retaining catch gently upwards whilst at the same time exerting a little forward pressure on the battery itself
- 3. Carefully remove the battery from its compartment
- 4. Remove the isolating strips

1

2

- 5. Place the battery on the lower edge of the compartment, plus pole to the front, and gently press it back into place, so that the catch engages again
- 6. Insert the cover in the front panel recess and close the battery compartment

#### 7.2.2 Insert the Fieldgate Module SFM500

#### Caution!

- Once a Fieldgate Module SFM500 had been inserted and Fieldgate SFG500 has been powered up it can only be removed by following the procedure in Chapter 8.2. A failure to do this may cause corruption of the licence and application data, in which case the Fieldgate SFG500 will not operate.
- 1. If a Fieldgate Module SFM500 was ordered with Fieldgate SFG500, insert it into the slot in the front panel.
  - Fieldgate Module SFM500 must be unlocked
  - Make sure that the module not inserted at an angle

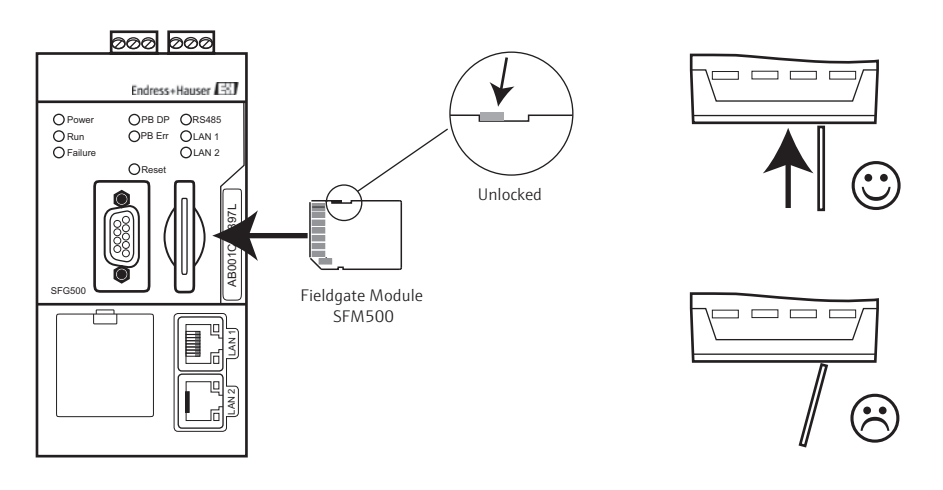

Fig. 7-2: Inserting the Fieldgate Module SFM500

#### 7.2.3 Connect the computer

**Ethernet connection** 

- 1. Power up the Fieldgate SFG500
  - Wait approx. 3 seconds until the Fieldgate SFG500 is ready for operation (the yellow **Run LED** lights continuously)
- 2. Connect the laptop to the LAN2 port of Fieldgate SFG500 as shown in Fig. 7-3.

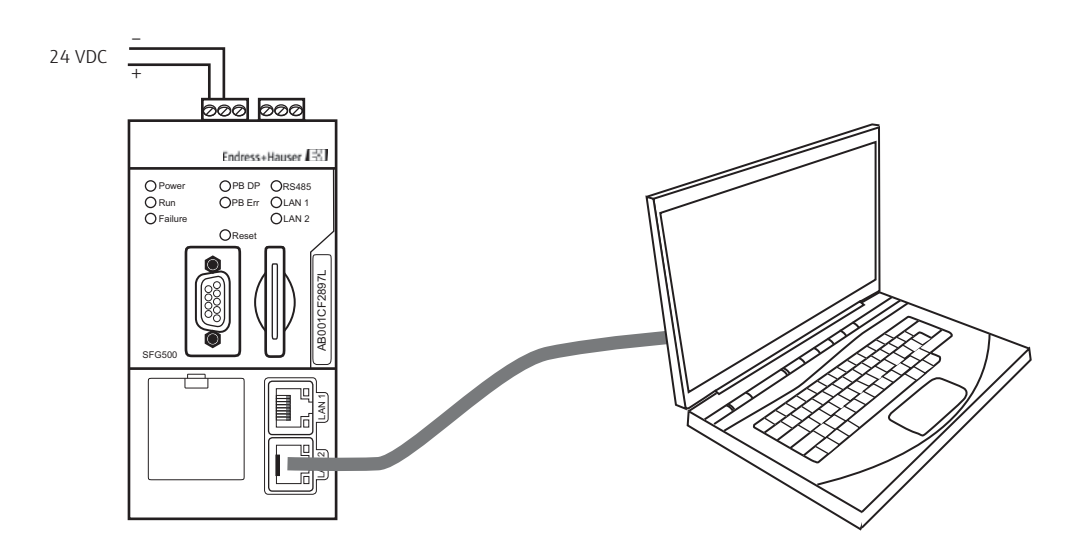

Fig. 7-3Connecting the computer to the Fieldgate SFG500

3. You are now ready to connect to the Web Server.

#### 7.2.4 Connect to the Web Server

#### Notice!

NOTICE

- Full details of the functions provided by the Fieldgate SFG500 Web Server and their configuration can be found in operating manuals for its use as an Access Point, Asset Monitor or Process Monitor (BA00071S/04/en, BA00072S/04/en or BA00074S/04/en respectively)
- The pages available in the Fieldgate SFG500 Web Server depend upon on its operating mode
- 1. In your Internet browser enter the address of Fieldgate SFG500 LAN2 port: 192.168.253.1 and press **Enter**:

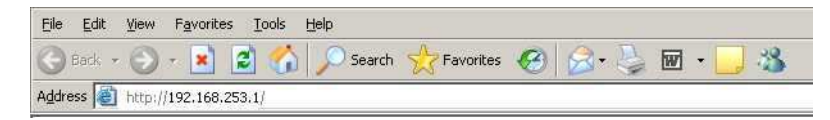

- 2. If a message appears asking whether this application should be allowed to cross the firewall, answer **Yes/OK** 
  - Accept the site certificate in the dialog which now appears
- 3. The Web Server cover page opens

| Start Network Settin                                        | gs information. | E.          |       |        |       |       |       |                                   | 18. Mar 2014 07:29                   | 00 🛲 🕼 Login                |
|-------------------------------------------------------------|-----------------|-------------|-------|--------|-------|-------|-------|-----------------------------------|--------------------------------------|-----------------------------|
| PROFIBUS Live List<br>PROFIBUS Monitor<br>PROFIBUS Settings | PROFIBU         | S Live List |       |        |       |       | 51    | lløster (liboox)<br>Sløves (Skox) | 1 OK 0 Diag 0 Fa<br>6 OK 4 Diag 0 Fa | 1 0# 1 SPG<br>5 0# 109 Free |
| Slave Settings                                              | #000            | M001        | M002  | M003   | #004  | \$005 | \$006 | W007                              | \$008                                | #005                        |
|                                                             | #010            | #015        | #012  | #013   | #014  | 8015  | #016  | #017                              | #018                                 | #019                        |
|                                                             | 4020            | \$021       | \$022 | #023   | #024  | #025  | 9026  | #027                              | #028                                 | #0.25                       |
|                                                             | \$030           | #031        | #032  | #033   | 8034  | \$035 | 9036  | \$037                             | #0.38                                | #039                        |
|                                                             | 10日40           | #641        | 8042  | #043   | 8044  | #045  | #0.46 | #047                              | 2048                                 | #049                        |
|                                                             | #050            | #051        | #052  | #053   | #054  | #055  | P056  | \$057                             | #050                                 | #050                        |
|                                                             | 030%            | #051        | #062  | #263   | \$064 | \$065 | \$066 | #067                              | 5068                                 | 5069                        |
|                                                             | #070            | #075        | #072  | #073   | 9074  | \$875 | 8076  | -#077                             | #078                                 | #078                        |
|                                                             | #080            | 10281       | #082  | 010303 | 9084  | 1005  | #086  | 0007                              | 113811                               | (1958)1)                    |
|                                                             | 17090           | 1001        | #092  | 1003   | P094  | #095  | 7096  | #097                              | 8998                                 | 1000                        |
|                                                             | #100            | #101        | #102  | #103   | 8104  | #105  | #106  | #107                              | #158                                 | #109                        |
|                                                             | 4445            | 2444        | 2112  | 10045  | 4944  | a1+4  | 2116  |                                   | aniem.                               | #440                        |

- A live list showing the connected PROFIBUS devices appears
- The language of the web page can be changed by pressing the appropriate flag
- 4. If you are not able to connect to the Fieldgate SFG500:
  - Ping the Fieldgate SFG500 using the Command prompt
  - Check that any proxy server is switched off or not used for this address range
  - Check that the Ethernet cable has been correctly connected, Chapter 5.2.5
  - Check that you are using a crossover cable for a direct connection
  - Check your IP address setting again

#### 7.2.5 Login

Before any settings can be changed, the write protection must be disabled by logging in.

- 1. Press **Login** on the toolbar, to disable the write protection
- 2. Enter a User Name (admin) and Password (admin)
- 3. Write protection remains disabled until Logout is pressed or the Web browser is closed

#### 7.2.6 Configure the basic settings

The basic settings comprise:

- The IP address of LAN1
- The time and date shown by Fieldgate SFG500

Ethernet IP address of LAN1

For all operating modes, the IP address of LAN1 must be set to one reachable by the other system components

Open the Settings menu by clicking on the Settings tab of the Web Server

 Select Network Settings

| Fieldgate SFG500                                                               |                                                   |                                                           | Endress+Hauser 🖽                |
|--------------------------------------------------------------------------------|---------------------------------------------------|-----------------------------------------------------------|---------------------------------|
|                                                                                |                                                   |                                                           | 18. Mar 2014 08:09:31 📟 🖾 Login |
| Belwark Settings<br>Date and Time                                              | Network Set                                       | lings                                                     |                                 |
| Tag and Location<br>Conail Settings<br>Firmmere Update<br>Asket Library Update | # Address LAN1<br>Network CAN1<br>Default Galeway | 10 125 100 41<br>255 255 255 0<br>10 125 100 1<br>(Apply) |                                 |

Enter the desired IP Address, Network Mask and Default Gateway
 Press Apply to apply the changes to Fieldgate SFG500

Time and date The time and date stored in the Fieldgate can also be changed in the Settings tab

Open the Settings menu by clicking on the Settings tab of the Web Server

 Select Date and Time

| Fieldgate S                          | SFG500                                            |                                                                                                    | Endress+Hauser 🖽                   |
|--------------------------------------|---------------------------------------------------|----------------------------------------------------------------------------------------------------|------------------------------------|
| Settings                             | Automation.                                       |                                                                                                    | 18. Mer 2014 07:01:56 🗯 🖓 🖓 Linger |
| Network Settings<br>Date and Time    | Date and Time<br>Outch Schul                      | Settings                                                                                           |                                    |
| Tay and Location<br>Firmware, Update | Use clent PC settings<br>Advanced Setting         | Acoly                                                                                              |                                    |
|                                      | Dete<br>Tree<br>Treetong<br>Apply menual settings | 13/03/2014<br>07:33:53<br>(+01:00) Anstitutions, Berlin, Rome, Vienna, Ptague, Brussels<br>(Apple) |                                    |

2. Either in **Quick Setup**, press **Apply** to apply the settings of the connected computer to Fieldgate SFG500 or

in **Advanced Setup**, enter a **Time, Date** and **Timezone** and press **Apply** to apply the changes to Fieldgate SFG500

### 7.2.7 Configure the PROFIBUS network settings

#### **PROFIBUS** configuration

- PROFIBUS DP address of Fieldgate SFG500 (self-assigned)
- Network baudrate (automatically detected)

The PROFIBUS settings comprise:

PROFIBUS network parameters (automatically selected and adjusted)

Fieldgate SFG500 configures itself during start up and adapts itself to the baudrate and bus parameters used by the control system. Only if the PB Err LED lights, does the user have to intervene. In this case the PROFIBUS network parameters must be adjusted to accommodate the Fieldgate SFG500.

1. Open the **Network** pages by clicking on the **Network** tab of the Web Server

| Start Network Settin                                        | gs information |             |          |       |        |       |       | 3                            | 6. Mar 2014 07:29:0                      | io 🚟 记 Logi                   |
|-------------------------------------------------------------|----------------|-------------|----------|-------|--------|-------|-------|------------------------------|------------------------------------------|-------------------------------|
| PROFINUS Live List<br>PROFINUS Monitor<br>PROFINUS Settings | PROFIBU        | S Live List |          |       |        |       | 3 M   | ester (Moox)<br>aves (Sioox) | 1 DK 0 Diag 0 Fail<br>6 OK 4 Diag 0 Fail | 1 0ff 1 9F0<br>\$ 0ff 109 Fre |
| Slave Settings                                              | #000           | M001        | M002     | M003  | 8004   | S005  | \$005 | W007                         | \$008                                    | 1001                          |
|                                                             | #010           | #015        | #012     | #013  | 8014   | #015  | #016  | #017                         | #018                                     | #019                          |
|                                                             | 80.20          | 5021        | 5022     | #023  | #0.24  | #625  | #0.25 | #027                         | #0.28                                    | #0.29                         |
|                                                             | \$030          | 8031        | #032     | #033  | #034   | \$035 | #036  | \$037                        | 8658                                     | #038                          |
|                                                             | #040           | #641        | #642     | #043  | 3044   | #845  | #046  | #047                         | #048                                     | #049                          |
|                                                             | #050           | #051        | #052     | #963  | PD54   | #055  | #056  | \$057                        | #050                                     | #969                          |
|                                                             | #0803          | #051        | #062     | #063  | \$064  | \$065 | \$066 | #067                         | \$068                                    | \$069                         |
|                                                             | 8070           | 1071        | 1072     | #073  | .9074  | 5075  | P076  | W077                         | #07/8                                    | #0718                         |
|                                                             | #000           | #085        | #002     | #00.3 | #084   | #085  | #000  | #007                         | 2005                                     | #009                          |
|                                                             | #090           | #091        | #092     | #09.3 | #094   | P095  | #096  | #097                         | 8008                                     | #000                          |
|                                                             | #100           | #101        | #102     | #103  | \$104  | #105  | #106  | #107                         | #108                                     | #109                          |
|                                                             | 10000          |             | Careers. | 0.000 | 1044.2 | m445  | 0440  | 2442                         |                                          | 00000                         |

2. Select **PROFIBUS Settings**, the PROFIBUS settings page appears

| Fieldgate SFG500     |                                            |     |     |                      | Endress+Hauser 🖾 |                                |
|----------------------|--------------------------------------------|-----|-----|----------------------|------------------|--------------------------------|
| Start Network Settle | 29 Information                             |     |     |                      |                  | 19. Mar 2014 09:34 02 🛲 🖽 Logn |
| PROFIBUS Live List   | PROFIBUS Settings                          |     |     |                      |                  |                                |
| PROFIDUL Monitor     | Configuration Mode                         |     |     |                      |                  |                                |
| Slave Settings       | ®Audo Mode<br>© Manual Mode                |     |     |                      |                  |                                |
|                      | Baudrate                                   |     |     |                      |                  |                                |
|                      | Baudrate 1500 - 486%                       |     |     |                      |                  |                                |
|                      | Address Parameters                         |     |     |                      |                  |                                |
|                      | Station Address<br>Highest Station Address | 2 - |     |                      |                  |                                |
|                      | Timing Parameters                          |     |     |                      |                  |                                |
|                      | Slot Time                                  | 300 | 151 | Target Rotation Time | 10610            | 181                            |
|                      | Min. Station Delay Time                    | 11  | 19t |                      | • 7.0            | ms                             |
|                      | Max Station Delay Time                     | 150 | 191 | Gap Updale Factor    | 10               |                                |
|                      | Quiet Time                                 | 0   | tBt | Max. Retry Limit     | 1                |                                |
|                      | Set Time                                   | 1   | 101 |                      |                  |                                |

- 3. To change the PROFIBUS address of Fieldgate SFG500
  - In **Configuration Mode**, click the radio button **Manual**
  - In Address Parameters, enter a new Station Address
  - Press **Apply** to apply it to Fieldgate SFG500
- 4. To change the baudrate and any of the other PROFIBUS parameters of Fieldgate SFG500, enter the new values and press **Apply** to apply them to Fieldgate SFG500

#### Notice!

NOTICE

- If the Fieldgate SFG500 baudrate and PROFIBUS parameters are changed, the same changes must be made to all masters on the PROFIBUS network, otherwise communication will fail
- 5. The auto configuration mode can be reinstated by clicking **Auto** in **Configuration Mode** 
  - Any manual PROFIBUS settings will be lost

# 8 Maintenance and Repair

### 8.1 General

The national requirements apply to maintenance, servicing, and inspection of associated apparatus.

No maintenance is necessary other than that described in this chapter if the devices are operated properly, observing the mounting instructions and ambient conditions.

The devices may not be repaired, changed or manipulated. If there is a defect, the product must always be replaced with an original part.

### 8.1.1 Return to Endress+Hauser.

Fieldgate SFG500 must be returned if repairs are required or if the wrong device has been ordered or delivered. According to legal regulations, Endress+Hauser, as an ISO-certified company, is required to follow certain procedures when handling returned products, especially those that have been in contact with medium.

To ensure swift, safe and professional device returns, please read the return procedures and conditions on the Endress+Hauser website at www.services.endress.com/return-material

### 8.1.2 Disposal

The device, the battery and Fieldgate Module SFM500 are made of high-quality materials that can be reprocessed and reused. For this reason, they may not be disposed of as ordinary household waste, but rather in accordance with national regulations governing the disposal of electronic waste and batteries.

If the user is unable to dispose of the device, Fieldgate Module SFM500 or battery in a proper manner, they can be sent back to the Service department at the nearest Endress+Hauser Sales Center, see Chapter 8.1.1.

### 8.1.3 Contact addresses

Contact addresses can be found on our home page at www.endress.com/worldwide.

For enquiries, service etc. please contact your local Endress+Hauser Sales Center or Representative.

# 8.2 Fieldgate Module SFM500

### 8.2.1 Inserting and removing the Fieldgate Module SFM500

The Fieldgate Module SFM500 is required when Fieldgate SFG500 is used in Asset Monitoring mode or for a special application. It contains the licencing information as well as a back-up of the software and data for special applications. Normally it is inserted during commissioning before Fieldgate SFG500 is powered up.

If the Fieldgate Module SFM500 is inserted or removed when Fieldgate SFG500 is running, it is possible that the data will be corrupted or the device will fail. To remove or insert during operation, proceed as follows

- 1. Switch off Fieldgate SFG500 by disconnecting the power
- 2. Remove, exchange or insert the Fieldgate Module SFM500 as appropriate
- 3. Switch on the Fieldgate SFG500 by connecting the power
- 4. Fieldgate SFG500 is fully operational when the Run LED lights continuously

### 8.2.2 Firmware update from file

For operating mode Access Point, no Fieldgate Module is used. In this case, the latest firmware version can be supplied as a file must be downloaded through the Web browser as follows.

Open the Settings menu by clicking on the Settings tab of the Web Server

 Select Firmware Update.

| Fieldgate :              | SFG500                                                   | Endress+Hauser |  |
|--------------------------|----------------------------------------------------------|----------------|--|
| Suit Alternativ Settings | Eduration                                                |                |  |
| Network Settings         | Firmware Update                                          |                |  |
| Date and Time            | Current Installed Version                                |                |  |
| Tag and Location         | Verware: 01.02.05-01088                                  |                |  |
| E man settings           | Updeto                                                   |                |  |
| Asset Library Update     | Frenzen fin<br>Durchauchen. Keine Datei ausgewählt Start |                |  |

- Press Browse and navigate to the folder where the firmware file has been saved
   Select the file then press Open to place it in the entry field.
- 3. Press **Start** to download the firmware to Fieldgate SFG500.
- 4. After download Fieldgate SFG500 will automatically shut down and reboot with the new firmware.

#### 8.3 Battery

#### 8.3.1 **Replacement battery**

The replacement battery must be a lithium manganese dioxide battery of type CR2450 with the following specification:

- Operating temperature range: -20°C +85°C (-4°F +178°F)
- Nominal voltage: 3 V, Nominal capacity: 610mAh, Maximum current: 15mA
- UL Recognition

The old battery must be disposed of in accordance with national regulations governing the disposal of batteries.

#### 8.3.2 Exchanging the battery

The battery must be exchanged by trained personnel after an interval of maximum 5 years. **Caution!** 

### 

• If the battery is inserted with the plus pole to the rear, this might lead to a device failure

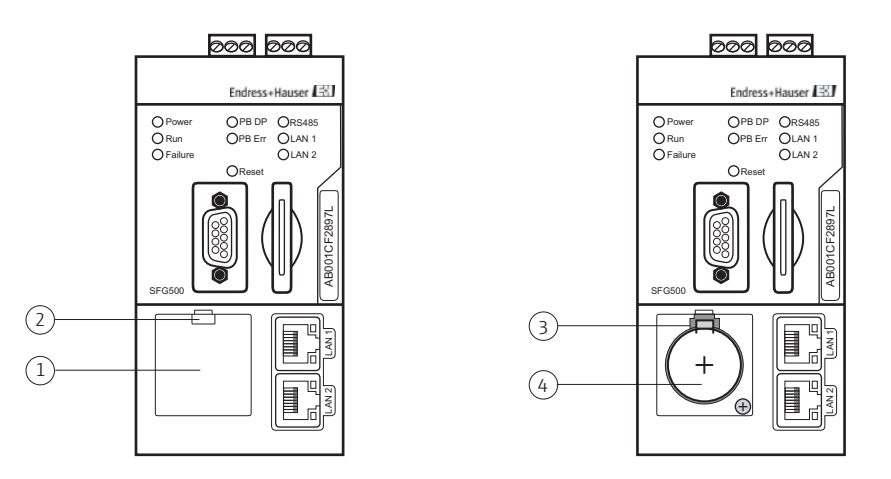

Fig. 8-1: Battery compartment with and without cover

- 1 Battery compartment lid 3 Retaining catch
- 2 Latch

- 4
  - Lithium manganese dioxide battery

#### Procedure

- 1. Open the battery compartment by pressing down the latch with a finger or a suitable tool e.g. a screwdriver with a blade of maximum width 3.5 mm.
- 2. Using a screwdriver with a blade of maximum width 3.5 mm, release the battery by pressing the retaining catch gently upwards whilst at the same time exerting a little forward pressure on the battery itself
- 3. Carefully remove the battery from its compartment
- 4. Place the new battery on the lower edge of the compartment, plus pole to the front, and gently press it back into place, so that the catch engages again
- 5. Insert the cover in the front panel recess and close the battery compartment

# 9 Trouble-Shooting

|   | LED indication                                              | Cause/Remedy                                                                                                    |
|---|-------------------------------------------------------------|----------------------------------------------------------------------------------------------------|
| 1 | Power LED does not light                                    | <ul> <li>No power</li> <li>Check that power line is correctly wired</li> <li>Check that the supply voltage corresponds to that on the nameplate</li> <li>Check that the power is switched on</li> <li>If the supply voltage was too high, the internal fuse has blown <ul> <li>Return the Fieldgate SFG500 to Endress+Hauser for repair</li> </ul> </li> </ul> |
| 2 | Failure LED lights or flashes                               | <ul> <li>CPU has severe problem or device cannot boot</li> <li>Switch power off, wait 30 s, then switch on again</li> <li>If the failure LED lights again <ul> <li>Return the Fieldgate SFG500 to Endress+Hauser for repair</li> </ul> </li> </ul>                                                                                                    |
| 3 | PB Err LED lights                                           | <ul> <li>PROFIBUS network has malfunctioned</li> <li>Check that the bus is terminated at both ends only</li> <li>Check that all master bus parameters are identical</li> <li>Check that the bus has been correctly wired</li> </ul>                                                                                                    |
| 4 | RS485 LED is off, although the interface is wired up        | Wiring or link error<br>• Check wiring<br>• Check that the Modbus master is switched on                                                                                                    |
| 5 | LAN1 or LAN2 LED is off, although the interface is wired up | <ul> <li>Wiring or link error</li> <li>Check wiring</li> <li>Check that the communication partner is switched on</li> <li>Check that the IP address has been set properly: <ul> <li>LAN 1: Set as fixed address in network domain</li> <li>LAN 2: Set to receive DHCP address</li> </ul> </li> </ul>                                                           |

# 9.1 Faults indicated by Fieldgate SFG500 LEDs

# 9.2 **PROFIBUS** communication faults

|   | Problem                                                | Cause/Remedy                                                                                                    |
|---|--------------------------------------------------------|----------------------------------------------------------------------------------------------------|
| 1 | Fieldgate SFG500 cannot connect to PROFIBUS DP segment | <ul> <li>Wiring or link error</li> <li>Check that PROFIBUS DP segment is corrected terminated (at both ends)</li> <li>Check wiring</li> <li>Check that the Station Address is not being used by another participant</li> <li>Check that all masters are operating with the same bus parameters <ul> <li>If necessary, adjust the token rotation time</li> </ul> </li> </ul> |
| 2 | A device does not appear in the live list              | Communication error<br>• Another device has the same address<br>• The device is not powered up<br>• Device does not support autosense of baudrate<br>- Set correct baudrate<br>• The device is connected to a link that is not<br>transparent<br>- This is normal behaviour                                                                                                 |

|   | Problem                           | Cause/Remedy                                                                                                    |
|---|-----------------------------------|----------------------------------------------------------------------------------------------------|
| 1 | No communication via Modbus RS485 | <ul> <li>Has the bus been started?</li> <li>Check that Fieldgate SFG500 has been correctly configured as master or slave</li> <li>Check that Fieldgate SFG500 and Modbus device(s) are using the same communication settings: RTU/ASCII, Data bytes, Stop bits, Parity, Baudrate</li> <li>Check that you are using the correct Modbus addresses</li> <li>Check that the connector, all cables and any interfaces are correctly wired</li> </ul> |

## 9.3 RS485 communication faults

# 9.4 Fieldgate SFG500 information

Should it be necessary to seek support from our help desk to solve a particular problem with Fieldgate SFG500 you may be asked for the information on its electronic nameplate. This can be obtained from calling the appropriate page in the web browser.

1. In your Internet browser enter the address of Fieldgate SFG500 LAN2 port: 192.168.253.1 and press **Enter**:

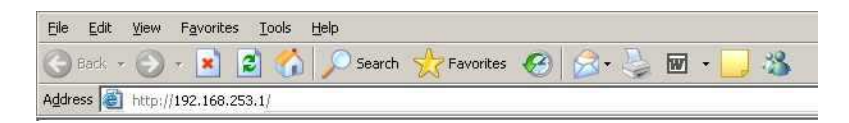

- The Web Server introduction page opens
- 2. Open the Information menu by clicking on the Information tab of the Web Server

| Fieldgate              | SFG500                                                                                                    | Endress+Hauser 🖾              |
|------------------------|----------------------------------------------------------------------------------------------------|-------------------------------|
| Burt Antwork Sectory   | Information                                                                                                    | 27 War 2014 65 27 57 📟 💷 Lage |
| Device lifestification | Device Identification                                                                                                    |                               |
|                        | FleMaste SECS00                                                                                                    |                               |
|                        | Device Tag SFG600, 8800011240A8<br>Draw Cade 7111872<br>Sensiti Linder EB0001024A0<br>Sehrvare Versice 10.0200<br>2147 Version 2.0220 |                               |
|                        | Fieldgate Module SFR500                                                                                                    |                               |
|                        | Operation Node: Asset Monitor<br>Onder Code: SPM505-A1<br>Serve Number: 3000024634                                                    |                               |

- The information on the electronic name plate is displayed

# 10 Technical Data

# 10.1 Output

| Output type                                                                                                    | Relay (not supported for Access Point and Asset Monitor)                                                                                                    |
|----------------------------------------------------------------------------------------------------|----------------------------------------------------------------------------------------------------|
| Arrangement                                                                                                    | Single changeover contact                                                                                                    |
| Operating voltage range                                                                                                    | 18 VDC to 36 VDC: the relay circuit must be powered by a SELV power supply                                                                                                    |
| Load current                                                                                                    | 1 mA < I <sub>L</sub> < 0.5 A                                                                                                    |
| Max. switching capacity                                                                                                    | 18 W                                                                                                    |
| Dielectric strength coil to contact                                                                                                    | Min. 1500 VAC for 1 minute                                                                                                    |
| Type of protection                                                                                                    | None                                                                                                    |
| Galvanic isolation                                                                                                    | Fully isolated from all other circuits                                                                                                    |
| Connection facilities                                                                                                    | <ul> <li>3-port terminal block</li> <li>Screw terminals: 0.2 mm<sup>2</sup> to 4 mm<sup>2</sup> for solid wire, 0.2 mm<sup>2</sup> to 2.5 mm<sup>2</sup> for stranded wires</li> </ul>                                                                                                    |
|                                                                                                    | 10.2 Digital Communication Interface                                                                                                    |
|                                                                                                    |                                                                                                    |
|                                                                                                    | 10.2.1 PROFIBUS DP                                                                                                    |
| Interface                                                                                                    | 10.2.1 PROFIBUS DP PROFIBUS DP                                                                                                    |
| Interface<br>Physical layer                                                                                                    | 10.2.1 PROFIBUS DP<br>PROFIBUS DP<br>RS485                                                                                                    |
| Interface<br>Physical layer<br>Transmission rate                                                                                                    | 10.2.1 PROFIBUS DP<br>PROFIBUS DP<br>RS485<br>Automatic detection and matching of system baudrate                                                                                                    |
| Interface<br>Physical layer<br>Transmission rate<br>Type of protection                                                                                        | <b>10.2.1 PROFIBUS DP</b> PROFIBUS DP         RS485         Automatic detection and matching of system baudrate         None                                                                                                    |
| Interface<br>Physical layer<br>Transmission rate<br>Type of protection<br>Galvanic isolation                                                                  | <b>10.2.1 PROFIBUS DP</b> PROFIBUS DP         RS485         Automatic detection and matching of system baudrate         None         Fully isolated from all other circuits                                                                                                    |
| Interface<br>Physical layer<br>Transmission rate<br>Type of protection<br>Galvanic isolation<br>Maximum bus length                                            | <b>10.2.1 PROFIBUS DP</b> PROFIBUS DP         RS485         Automatic detection and matching of system baudrate         None         Fully isolated from all other circuits         1200 m (1230 yds), depending upon cable and transmission rate                                                                                                    |
| Interface<br>Physical layer<br>Transmission rate<br>Type of protection<br>Galvanic isolation<br>Maximum bus length<br>Input variables                         | <ul> <li><b>10.2.1 PROFIBUS DP</b></li> <li>PROFIBUS DP</li> <li>RS485</li> <li>Automatic detection and matching of system baudrate</li> <li>None</li> <li>Fully isolated from all other circuits</li> <li>1200 m (1230 yds), depending upon cable and transmission rate</li> <li>All variables of connected PROFIBUS DP devices</li> <li>All variables of PROFIBUS PA devices connected via DP/PA coupler or link</li> <li>All variables of HART devices connected Remote I/Os</li> </ul>                                                                                                    |
| Interface<br>Physical layer<br>Transmission rate<br>Type of protection<br>Galvanic isolation<br>Maximum bus length<br>Input variables<br>Additional functions | <b>10.2.1 PROFIBUS DP</b> PROFIBUS DP         RS485         Automatic detection and matching of system baudrate         None         Fully isolated from all other circuits         1200 m (1230 yds), depending upon cable and transmission rate         • All variables of connected PROFIBUS DP devices         • All variables of PROFIBUS PA devices connected via DP/PA coupler or link         • All variables of HART devices connected to selected Remote I/Os         Mapping of process values to Modbus registers for acquisition by Modbus OPC client (not supported for Access Point and Asset Monitor) |

## 10.2.2 Ethernet (10 BASE-T/100 BASE TX)

| Ports                 | LAN1 for operation, LAN2 for service                                                                                                    |
|-----------------------|----------------------------------------------------------------------------------------------------|
| Protocol              | LAN1 configurable for Ethernet TCP/IP                                                                                                    |
| Transmission rate     | Selectable 10/100 Mbit/s (max. cable length 100 m at 25 $^\circ$ C ambient temperature)                                                                                                    |
| Type of protection    | None                                                                                                    |
| Galvanic isolation    | Fully isolated from all other circuits                                                                                                    |
| Maximum bus length    | 100 m (110 yds) depending upon cable                                                                                                    |
| Connection facilities | RJ-45 socket                                                                                                    |
|                       | 10.2.3 RS485 serial interface                                                                                                    |
| Protocol              | MODBUS RTU (not supported for Access Point and Asset Monitor)                                                                                                    |
| Transmission rate     | Configurable between 1200 Bit/s to 115200 Bit/s                                                                                                    |
| Type of protection    | None                                                                                                    |
| Galvanic isolation    | Fully isolated from all other circuits                                                                                                    |
| Maximum bus length    | 1200 m (1230 yds), depending upon cable and transmission rate                                                                                                    |
| Terminal resistor     | Integrated, configurable by hardware (DIP-switch)                                                                                                    |
| Connection facilities | <ul> <li>3-port terminal block</li> <li>Screw terminals: 0.2 mm<sup>2</sup> to 4 mm<sup>2</sup> for solid wire, 0.2 mm<sup>2</sup> to 2.5 mm<sup>2</sup> for stranded wires</li> </ul>                                                                                         |
|                       | 10.3 Power Supply                                                                                                    |
| Supply voltage        | 18 VDC - 36 VDC: the supply voltage must be carried out by an SELV power supply                                                                                                    |
| Current               | 0.35 A - 0.20 A                                                                                                    |
| Power                 | 7.2 W                                                                                                    |
| Connection facilities | <ul> <li>3-port terminal block</li> <li>Screw terminals: 0.2 mm<sup>2</sup> to 4 mm<sup>2</sup> for solid wire, 0.2 mm<sup>2</sup> to 2.5 mm<sup>2</sup> for stranded wires</li> </ul>                                                                                         |
| Battery (for memory)  | <ul> <li>3V lithium manganese dioxide battery type CR2450:</li> <li>Operating temperature range: -20°C - +85°C (-4°F - +178°F)</li> <li>Nominal voltage: 3 V</li> <li>Nominal capacity: 610mAh</li> <li>Maximum current: 15mA</li> <li>UL Recognition: e.g. MH12568</li> </ul> |

|                                  | 10.4 Environment                                                                                                    |
|----------------------------------|----------------------------------------------------------------------------------------------------|
| Ambient temperature<br>range     | +0°C to +60°C, +32°F to +140°F                                                                                                    |
| Storage temperature              | <ul> <li>With lithium battery installed:-20°C to +60°C, -4°F to +140°F</li> <li>Without lithium battery-25°C to +70°C, -13°F to +158°F</li> </ul>                                                                                                    |
| Relative humidity                | 10% to 90%, non-condensing; both for use and storage                                                                                                    |
| Altitude                         | Max. 2000 m (6500 ft) above sea level                                                                                                    |
| Vibration resistance             | EN/IEC 61131-2:2007: 5Hz - 8.4 Hz: 3.5 mm; 8.4Hz - 150Hz: 10 ms <sup>-2</sup>                                                                                                    |
| Shock resistance                 | EN/IEC 61131-2:2007:15 g, 11 ms                                                                                                    |
| Electromagnetic<br>compatibility | Complies with the requirements of the EC Directive 2004/108/EG "Electromagnetic Compatibility".                                                                                                    |
|                                  | <ul> <li>Immunity: EN 61000-6-2:2006, industrial environment</li> <li>EN 61000-6-4:2007</li> </ul>                                                                                                    |
| MTBF                             | <ul> <li>15 years at an ambient temperature of 25°C (77°F)</li> <li>Battery must be changed every five years</li> <li>Relay contact dependent upon the number of switching events</li> <li>All connectors designed for 100 connections/disconnections</li> </ul> |

## 10.5 Mechanical Construction

**Overall dimensions** 

W x H x D: 142 mm x 70 mm x 114 mm (5.6" x 2.8" x 4.5")

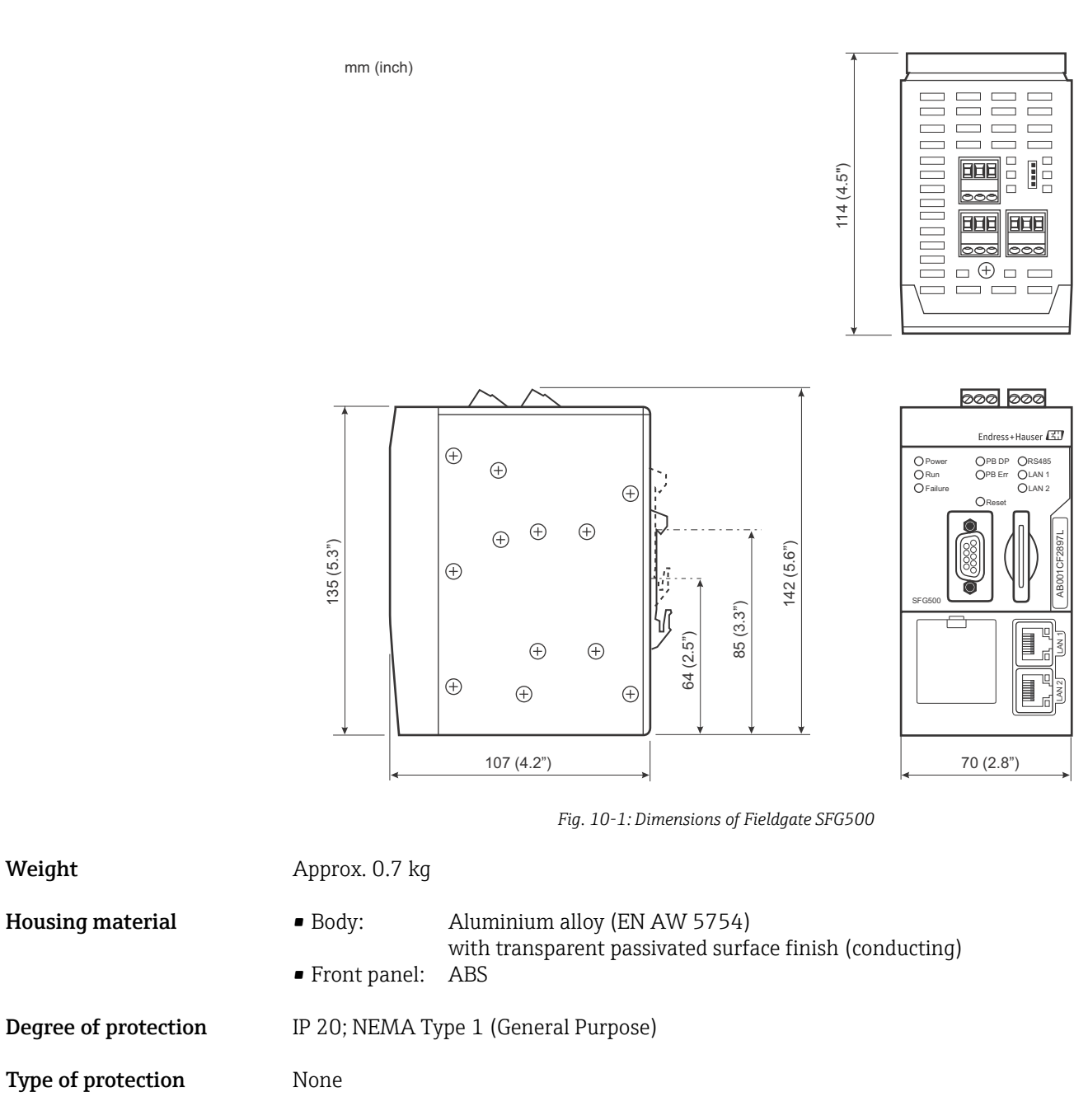

**Operational safety** IEC 61010-1: Protection Class III

| Operating modes    | <ul> <li>Access point, Asset Monitor, Process Monitor</li> <li>Operation modes Asset Monitor and Process Monitor require the use of a<br/>Fieldgate Module SFM500</li> </ul>                                                      |
|--------------------|----------------------------------------------------------------------------------------------------|
| Configuration      | <ul> <li>Web browser via Ethernet or FDT/DTM</li> </ul>                                                                                                    |
| Operating elements | <ul> <li>1x Reset push button for interrupting operation or hardware reset</li> <li>8x LEDs for indicating current operating modes and fault status</li> <li>4x LEDs in Ethernet ports indicating communication status</li> </ul> |
| IP address         | <ul> <li>LAN1: Configurable via Web browser, default 10.126.84.100</li> <li>LAN2: Fixed, 192.168.253.1</li> <li>LAN2 has a DHCP server for automatic assignment of IP address to connected computers</li> </ul>                   |
|                    | 10.7 Certificates and Approvals                                                                                                    |
| CE Mark            | CE to EN/IEC 61131-2:2007                                                                                                    |
| Safety approval    | TÜV NRTL to EN/IEC/UL/CAN/CSA C22.2-No 61010-1                                                                                                    |

# 10.6 Operability

# A Appendix: Computer IP properties

#### Notice!

NOTICE

- You may need administration rights to change the IP settings of your computer. If this is the case, contact your system administrator
- The procedures described in this chapter are for Windows XP. For other Windows systems consult your system administrator.

Most computers which are used in a company network will already be set up to accept an IP address from a DHCP server. If you computer is used in a control system, however, it is possible that it has a fixed address. In this case, in order to connect to Fieldgate SFG500's LAN2 port, proceed as follows:

#### **Procedure for Windows XP** 1. Right-click **Start =>Settings =>Control Panel =>Network Connections**

| SNetwork Connections                |                      |                         |                                         | - O ×   |
|-------------------------------------|----------------------|-------------------------|-----------------------------------------|---------|
| Eile Edit View Favorites Iools Adva | agced Help           |                         |                                         | <b></b> |
| 🕝 Back 🔹 🕥 🖌 🏂 🔎 Search 🛛           | 🔁 Folders 🛛 🔝 🕉 🔰    | × 🍤 💷 ·                 |                                         |         |
| Address 💽 Network Connections       |                      |                         |                                         | 🕶 🔁 Go  |
| Name                                | Туре                 | Status                  | Device Name                             | Phone   |
| LAN or High-Speed Internet          |                      |                         |                                         |         |
| Wizard                              | LAW or high-speed In | ter Connected, Hrewaied | Broadcom NetXtreme :                    | o7      |
| New Connection Wizard               | Wizard               |                         |                                         |         |
| •                                   |                      |                         | 000000000000000000000000000000000000000 | 000000  |

2. Right-click Local Area Connection => Properties

| 🚇 Broadcom NetXI                                                    | reme 57xx Gigabit C                                                     | <u>C</u> onfigure                 |
|---------------------------------------------------------------------|-------------------------------------------------------------------------|-----------------------------------|
| is connection uses t                                                | he following items:                                                     |                                   |
| 🛛 🚚 QoS Packet 9                                                    | cheduler                                                                | 2                                 |
| 1 3 Network Mon                                                     | tor Driver                                                              |                                   |
|                                                                     |                                                                         |                                   |
| 1.<br>174                                                           |                                                                         |                                   |
| l <u>n</u> stall                                                    | Uninstall                                                               | Properties                        |
| escription                                                          |                                                                         |                                   |
| Transmission Contro<br>wide area network p<br>across diverse interc | Protocol/Internet Pro<br>rotocol that provides c<br>connected networks. | ocol. The default<br>ommunication |
|                                                                     |                                                                         |                                   |
| Show icon in notific                                                | ation area when conn                                                    | ected                             |

- 3. Using the left mouse button, double-click **Internet Protocol (TCP/IP)** or click once, then click **Properties**.
- 4. Note the addresses that have been assigned to your computer you will need them later when you reset your computer after commissioning the Fieldgate SFG500, see below

5. Select the option Obtain and IP address automatically

| ou can get IP settings assigne<br>nis capability. Otherwise, you n<br>ne appropriate IP settings. | d automatica<br>aed to ask yo | lly if y<br>iur ne | our ne<br>twork | twork s<br>adminis | upports<br>trator for |
|---------------------------------------------------------------------------------------------------|-------------------------------|--------------------|-----------------|--------------------|-----------------------|
| Obtain an IP address auto                                                                         | matically                     |                    |                 |                    |                       |
| P address                                                                                         | -ss.                          |                    |                 | ~                  | -                     |
| S <u>u</u> bnet mask:                                                                             | Ē                             | -                  | 10              | - EC               |                       |
| Default gateway:                                                                                  |                               | -                  | ÷               | ÷.                 |                       |
| Obtain DNS server addres                                                                          | s automatica                  | dy                 |                 |                    |                       |
| C Use the following DNS se                                                                        | ver addresse                  | es:                |                 |                    |                       |
| Preferred DNS server                                                                              |                               | -                  |                 |                    |                       |
| Alternate DNS server:                                                                             |                               | 20                 | ÷.              | ē.                 |                       |
|                                                                                                   |                               |                    |                 | Adv                | /anced                |

- 6. Now click **OK** to confirm your selection and close the dialog
  - Press **OK** to close the Local Area Connection window

Resetting the fixed IP address

After the Fieldgate SFG500 has been set up, you can reset your computer to its old address as follows

- 7. Repeat Steps 1 to 3 of the above procedure
- 8. In the **Internet Protocol (TCP/IP) Properties** dialog select the option **Use the following IP address** 
  - Re-enter the settings that you noted at Step 4
- 9. Now click **OK** to confirm your selection and close the dialog
  - Press **OK** to close the Local Area Connection window

# Index

| B<br>Basic settings                                                                                      |
|----------------------------------------------------------------------------------------------------|
| C Cabinet mounting                                                                                       |
| Device designation                                                                                       |
| <b>E</b><br>Ethernet 14, 17, 25, 33                                                                      |
| <b>F</b><br>Fieldgate information                                                                        |
| IInstallation13Installation location12Interfaces and connectors14                                        |
| <b>L</b><br>LEDs                                                                                         |
| <b>M</b><br>Modules 13                                                                                   |
| <b>N</b><br>Nameplate                                                                                    |
| <b>O</b><br>Operating Mode<br>Access Point                                                               |
| Power input         15           PROFIBUS         16, 30, 32           PROFIBUS configuration         26 |
| <b>R</b><br>Relay                                                                                        |
| <b>S</b><br>Safety                                                                                       |

# W

| Web browser | <br>1 |
|-------------|-------|
| Web Server  | <br>4 |

www.addresses.endress.com

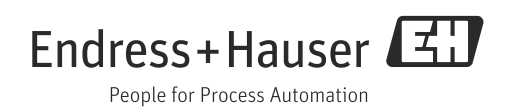